# Leica Detection DD-serie Kabelsøkere og tilbehør

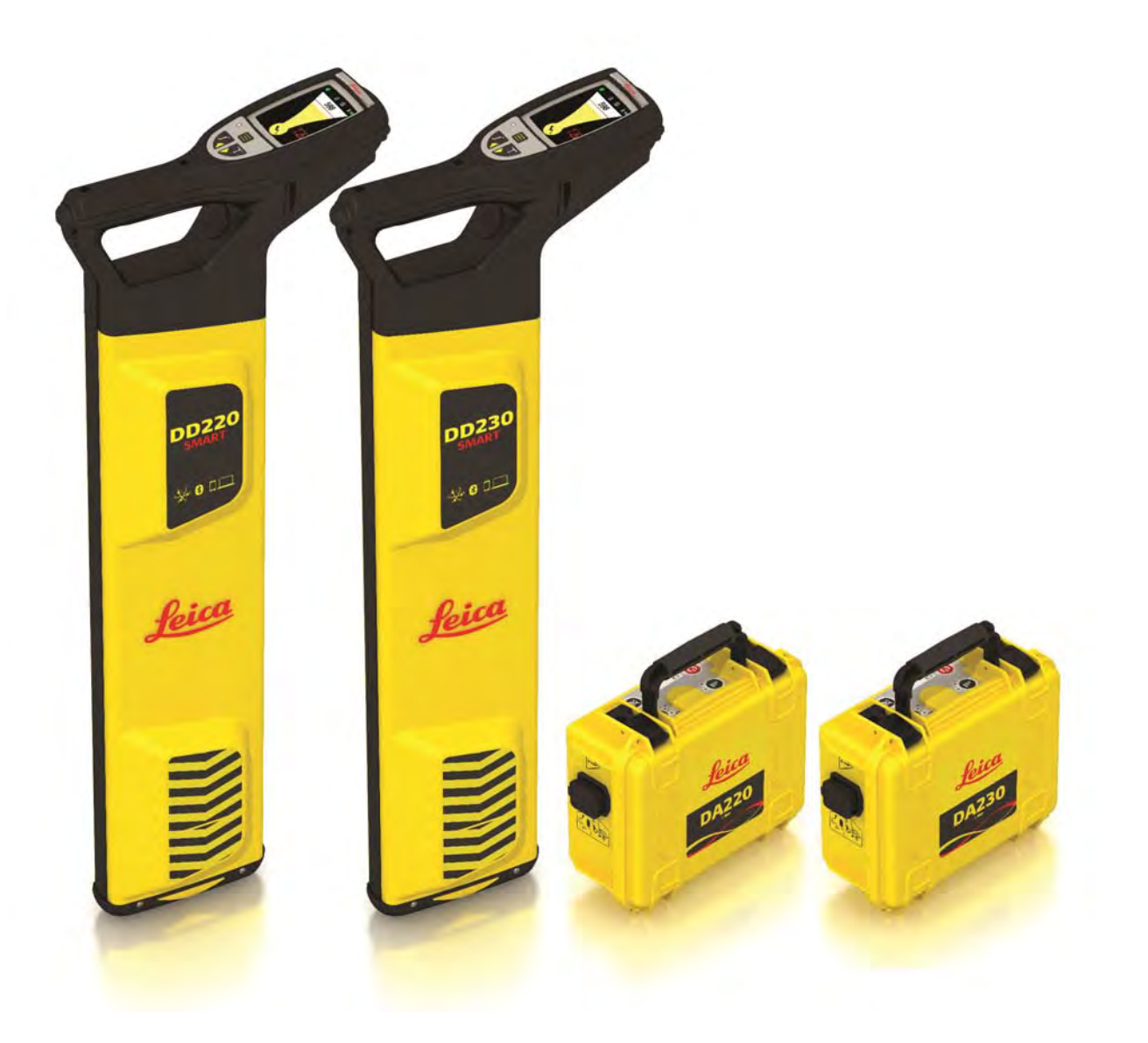

Brukerhåndbok Versjon 1.0 Norsk

- when it has to be **right** 

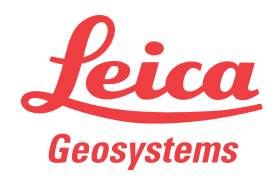

## Innledning

| Anskaffelse                             | Gratulerer med                                                                               | anskaffelsen av et Leica Detection-produkt.                                                                                                    |          |
|-----------------------------------------|----------------------------------------------------------------------------------------------|----------------------------------------------------------------------------------------------------|----------|
| Ĩ                                       | Denne håndbok<br>for oppsett og b<br>informasjon.<br>Les brukerhåndl                         | en inneholder viktige sikkerhetsinstrukser samt instruksjoner<br>betjening av produktet. Se "1 Sikkerhetsinstrukser" for mer<br>boken nøye før du slår på produktet.                                                 |          |
| Produktidentifisering                   | Produktets mod<br>Vis alltid til den<br>systems autorise                                     | ell og serienummer er angitt på typeskiltet.<br>ne informasjonen når du kontakter forhandleren eller Leica G<br>ert serviceverksted.                                                                                 | eo-      |
| Varemerker                              | • <i>Bluetooth</i> <sup>®</sup><br>Alle andre varen                                          | er et registrert varemerke som tilhører Bluetooth SIG, Inc.<br>nerker tilhører de respektive eierne.                                                                                                    |          |
| Gyldighetsområdet<br>for denne håndboka | Håndboken gjel<br>DA-serien og Dø<br>beskrevet.                                              | der for alle Leica kabelsøkere i serien Detection DD, sendere<br>etection-tilbehør. Forskjeller mellom modellene er merket og                                                                                        | i        |
| Tilgjengelig<br>dokumentasjon           | Navn                                                                                         | Beskrivelse og format                                                                                                    |          |
|                                         | Hurtigveiled-<br>ning for<br>kabelsøkere<br>og tilbehør i<br>serien<br>Leica DD220/<br>DD230 | Det gis en oversikt over instrumentet sammen ✓ ✓ ✓ med tekniske data og sikkerhetsinstrukser. Beregnet som et enkelt oppslagsverk i felten.                                                                          | /        |
|                                         | Brukerhånd-<br>bok for<br>kabelsøkere<br>og tilbehør i<br>serien<br>Leica DD220/<br>DD230    | Denne brukerhåndboka inneholder alle nødven-<br>dige instruksjoner for grunnleggende betjening av<br>instrumentet. Det gis en oversikt over instrumen-<br>tet sammen med tekniske data og sikkerhetsin-<br>strukser. | 1        |
|                                         | Se følgende re<br>programvare:<br>• Leica USB d<br>• https://myw                             | okumentasjonskort<br>vorld.leica-geosystems.com                                                                                                    |          |
| ‴ <mark>₩⊛rld</mark>                    | myWorld@Leica<br>mange ulike tjer<br>Med direkte adg<br>ønsker det.                          | Geosystems ( <b>https://myworld.leica-geosystems.com</b> ) tilb<br>nester, informasjon og opplæringsmateriell.<br>ang til myWorld får du adgang til alle relevante tjenester når                                     | yr<br>du |

| Service           | Beskrivelse                                                                                                    |
|-------------------|----------------------------------------------------------------------------------------------------|
| myProducts        | Legg til alle produkter som du og firmaet ditt eier, og<br>utforsk din Leica Geosystems-verden: Vis detaljinfor-<br>masjon om dine produkter og oppdater produktene<br>dine med siste programvare og hold deg oppdatert<br>med den nyeste dokumentasjonen.                                                      |
| myService         | Viser gjeldende servicestatus og hele servicehistorik-<br>ken for dine produkter på Leica Geosystems service-<br>verksted. Få tilgang til detaljert informasjon om utført<br>service og last ned siste kalibreringssertifikat og ser-<br>vicerapporter.                                                         |
| mySupport         | Opprett en ny forespørsel om hjelp for produktene<br>dine som blir besvart av ditt lokale Leica Geosystems-<br>støtteteam. Vis hele historikken til din produktstøtte<br>og vis detaljinformasjon om hver forespørsel i tilfelle<br>du har behov for å referere til tidligere forespørsler<br>om produktstøtte. |
| myTraining        | Forbedre produktkunnskapen din med Leica Geosy-<br>stems Campus – Informasjon, kunnskap og opplæ-<br>ring. Se på det nyeste nettbaserte opplæringsmate-<br>riellet for produktene dine, og meld deg på seminarer<br>og kurs som arrangeres i ditt land.                                                         |
| myTrustedServices | Legg til abonnementer og administrer brukere for<br>Leica Geosystems Trusted Services, sikre programva-<br>retjenester som hjelper deg å optimalisere arbeidsfly-<br>ten din og øke effektiviteten.                                                                                                    |

## Innholdsfortegnelse

| 1 | Sikke | erhetsinstrukser                                                                   | 6         |
|---|-------|------------------------------------------------------------------------------------|-----------|
|   | 1.1   | Generelt                                                                           | 6         |
|   | 1.2   | Definisjon av bruk                                                                 | 6         |
|   | 1.3   | Bruksbegrensninger                                                                 | 7         |
|   | 1.4   | Ansvar                                                                             | 7         |
|   | 1.5   | Farer ved bruk                                                                     | 8         |
|   |       | 1.5.1 Generelt                                                                     | 8         |
|   |       | 1.5.2 Bruk produktet med en signalsender                                           | 11        |
|   | 1.6   | Elektromagnetisk kompatibilitet, EMC                                               | 12        |
|   | 1.7   | FCC-erklæring (Gjelder bare i U.S.A.)                                              | 14        |
| 2 | Besk  | rivelse av systemet                                                                | 16        |
|   | 2.1   | Systeminformasjon                                                                  | 16        |
|   | 2.2   | Systemkomponenter                                                                  | 16        |
|   | 2.3   | Komponenter i ledningssøker                                                        | 17        |
|   | 2.4   | Komponenter i signalsenderen                                                       | 17        |
|   | 2.5   | Li-ion-batteripakke                                                                | 17        |
| 3 | Bruk  | e ledningssøkeren                                                                  | 19        |
|   | 3.1   | Tastatur                                                                           | 19        |
|   | 3.2   | Slå av/på                                                                          | 19        |
|   | 3.3   | Skjermbilder                                                                       | 19        |
|   |       | 3.3.1 Tilpasnings-skjermbilder                                                     | 19        |
|   |       | 3.3.2 Lokaliseringsskjermbildet                                                    | 21        |
|   |       | 3.3.3 Skjermbildene for dybdeestimering                                            | 22        |
|   | 3.4   | Ledningssøkermenyen                                                                | 25        |
|   |       | 3.4.1 Tilgang og navigering                                                        | 25        |
|   |       | 3.4.2 Menyalternativer                                                             | 26        |
|   | 3.5   | Søkemoduser                                                                        | 29        |
| 4 | Bruk  | e senderen                                                                         | 33        |
|   | 4.1   | Tastatur                                                                           | 33        |
|   | 4.2   | Slå av/på                                                                          | 33        |
| 5 | Feltp | rogrammer                                                                          | 34        |
|   | 5.1   | Hvordan lokalisere en installasjon nøyaktig                                        | 34        |
|   | 5.2   | Hvordan sporer man en installasjon                                                 | 35        |
|   | 5.3   | Hvordan utføre en et sveipesøk                                                     | 35        |
|   | 5.4   | Bruke senderen i induksjonsmodus                                                   | 3/        |
|   |       | 5.4.1 Generelle opplysninger                                                       | 37        |
|   |       | 5.4.2 Induksjonsmodus: Uthullingsmetoden                                           | 38        |
|   |       | 5.4.3 Induksjonsmodus: Parallelisveipingsmetoden                                   | 39        |
|   | E     | D.4.4 Induksjonsmodus. Radialsveipingsmetoden<br>Bruke conderen i tilkeblingsmedus | 40        |
|   | 5.5   | 5.5.1 Conorollo opplycningor                                                       | 41        |
|   |       | 5.5.1 Direkto tilkoblingemodus                                                     | 41        |
|   |       | 5.5.2 Dilekte tikobiligsinodus                                                     | 42        |
|   | 56    |                                                                                    | 44        |
|   | 5.0   | 5.6.1 Ceneralle opplysninger                                                       | 40        |
|   |       | 5.6.2 Lokalisere en installasion med sporingestangen                               | 40<br>//7 |
|   | 57    | Slik brukes senderklemmene                                                         | 47<br>50  |
|   | ٦.7   | 5.7.1 Generelle opplysninger                                                       | 50        |
|   |       | 5.7.2 Bruke en senderklemme for å koble til kabelinstallasioner                    | 50        |
|   | 58    | Slik brukes tilkoblingspluggen til det elektriske nettet                           | 50        |
|   | 2.0   | 5.8.1 Generelle opplysninger                                                       | 51        |
|   |       |                                                                                    | 51        |

|      |                  | 5.8.2 Lokalisere en installasjon med tilkoblingspluggen til det elektriske nettet | 51 |
|------|------------------|-----------------------------------------------------------------------------------|----|
|      | 5.9              | Slik brukes sondene                                                               | 52 |
|      |                  | 5.9.1 Generelle opplysninger                                                      | 52 |
| 6    | Estim            | ere dybden og strømmen til en installasjon                                        | 55 |
|      | 6.1              | Installasjonsledningsdybde                                                        | 55 |
|      | 6.2              | Sondedybde                                                                        | 56 |
|      | 6.3              | Dybdekodeinformasjon                                                              | 56 |
|      | 6.4              | Strømmåling for installasjoner                                                    | 57 |
| 7    | Tilkot           | blinger                                                                           | 58 |
|      | 7.1              | Bluetooth-tilkobling til ledningssøkeren                                          | 58 |
|      | 7.2              | USB-tilkobling til ledningssøkeren                                                | 60 |
|      | 7.3              | USB-tilkobling til senderen                                                       | 60 |
| 8    | Ledni            | ngssøkerens minne og GPS                                                          | 62 |
|      | 8.1              | Internminne                                                                       | 62 |
|      | 8.2              | Intern GPS                                                                        | 62 |
|      | 8.3              | Interessepunkt                                                                    | 62 |
| 9    | Batte            | rier                                                                              | 64 |
|      | 9.1              | Betjening                                                                         | 64 |
|      | 9.2              | Lade opp Li-ion-batteripakken                                                     | 64 |
| 10   | Funksjonssjekker |                                                                                   | 67 |
|      | 10.1             | Tilstandssjekk av ledningssøkeren                                                 | 67 |
|      | 10.2             | Kalibreringsverifisering                                                          | 68 |
|      | 10.3             | Feilkoder fra ledningssøkeren                                                     | 70 |
|      | 10.4             | Funksjonssjekk av senderen                                                        | 70 |
|      | 10.5             | Funksjonssjekk av sporingsstangen<br>Funksjonssjekk av sporingsstangen            | /1 |
|      | 10.6             | Funksjonssjekk av sonden                                                          | 72 |
| 11   | Vedlil           | cehold og transport                                                               | 74 |
|      | 11.1             | Transport                                                                         | 74 |
|      | 11.2             | Lagring                                                                           | /4 |
|      | 11.3             | Rengjøring og tørking                                                             | /4 |
| 12   | Tekni            | ske data                                                                          | 75 |
|      | 12.1             | Samsvar med nasjonale forskrifter                                                 | 75 |
|      | 12.2             | Tekniske data for sender                                                          | 75 |
|      | 12.3             | Leaningssøker, tekniske data                                                      | 76 |
|      | 12.4             | IEKNISKE GATA TOT IEGET<br>Tekniske data for tilkeblingsplugg til elektrisk patt  | /9 |
|      | 12.5             | וואר שמנם זטר נווגטטווחפאטועפן נוו פופאנרואג חפדנ                                 | /9 |
| Bila | g A              | Tidssoneavvik                                                                     | 81 |

| ksene skal sette den som har ansvar for produktet, og den som bru-<br>i stand til å oppdage og å unngå farer i forbindelse med bruken.<br>r ansvar for produktet, er forpliktet til å sørge for at alle brukere                                                                     |
|----------------------------------------------------------------------------------------------------|
| ksene skal sette den som har ansvar for produktet, og den som bru-<br>i stand til å oppdage og å unngå farer i forbindelse med bruken.<br>r ansvar for produktet, er forpliktet til å sørge for at alle brukere                                                                     |
| )lger disse instruksene.                                                                                                    |
| <ul> <li>Aldinger er en særdeles viktig del av instrumentets sikkerhetskonvises hvor og når det oppstår farlige situasjoner.</li> <li>ARSEL, FORSIKTIG og LES DETTE er standardiserte signalord som farenivåer og risikoer som kan føre til skade på personer og utstyr.</li> </ul> |
| til din sikkerhet er det viktig å lese og forstå tabellen nedenfor<br>ed de ulike signalordene og deres definisjoner! Ytterligere sikker-<br>sjonssymboler kan legges ved en advarselsmelding sammen med<br>ekst.                                                                   |
| Beskrivelse                                                                                                    |
| Angir en umiddelbar farlig situasjon som vil<br>medføre alvorlige personskader eller død,<br>hvis ikke situasjonen blir unngått.                                                                                                    |
| EL Angir en potensiell farlig situasjon eller util-<br>siktet bruk som kan medføre alvorlige per-<br>sonskader eller død, hvis ikke situasjonen blir<br>unngått.                                                                                                    |
| Angir en potensiell farlig situasjon eller util-<br>siktet bruk som kan medføre mindre eller<br>moderate personskader hvis ikke situasjonen<br>blir unngått.                                                                                                    |
| Angir en potensiell farlig situasjon eller util-<br>siktet anvendelse som kan føre til betydelige<br>materielle, økonomiske og miljømessige ska-<br>der, hvis situasjonen ikke blir unngått.                                                                                        |
| Viktige avsnitt som må følges i praksis fordi<br>de gjør det mulig å bruke produktet på en<br>teknisk korrekt og effektiv måte.                                                                                                    |
|                                                                                                    |

## Tiltenkt bruk

Produktene er beregnet til bruk for følgende oppgaver:

## Generelt

• Søking og lokalisering av nedgravd infrastruktur: metallkabler og rør.

|                          | Ledningssøker                                                                                                    |
|--------------------------|----------------------------------------------------------------------------------------------------|
|                          | • Søking og lokalisering av infrastruktur ved hjelp av godkjent tilbehør eller                                                        |
|                          | en signalsender.                                                                                                    |
|                          | Estimering av dybden til underjordisk infrastruktur eller tilbehør.                                                                   |
|                          | Ledningssøker med Bluetooth:                                                                                                    |
|                          | Datakommunikasjon med eksterne enheter.                                                                                               |
|                          | Ledningssøker med internminne:                                                                                                    |
|                          | Opptak og lagring av produktbruk.                                                                                                    |
|                          | Ledningssøker med GPS:                                                                                                    |
|                          | Lokalisering, opptak og lagring av produktbruk.                                                                                       |
| -<br>Rimelig forutsigbar | Bruk av utstvret uten instruksion.                                                                                                    |
| feilanvendelse           | <ul> <li>Bruk utenfor forutsatte anvendelser og grenser.</li> </ul>                                                                   |
|                          | Sette sikkerhetssystemer ut av funksjon.                                                                                              |
|                          | • Fjerning av advarsler.                                                                                                    |
|                          | Apne instrumentet ved hjelp av verktøy som f.eks. skrutrekker, dersom  dette ikke er uttrukkelig tillatt for visse funkcioner         |
|                          | Modifisering eller ombygging av utstyret                                                                                              |
|                          | <ul> <li>Bruk etter vraking.</li> </ul>                                                                                               |
|                          | Bruk av utstyr med tydelige skader eller defekter.                                                                                    |
|                          | Bruk av tilbehør fra andre produsenter uten foregående uttrykkelig god-                                                               |
|                          | kjenning fra Leica Geosystems.                                                                                                    |
|                          | Utilstrekkelig sikring av arbeidsområdet.                                                                                             |
| 1.3                      | Bruksbegrensninger                                                                                                    |
| Miliø                    | Utstyret egner seg for bruk i en atmosfære som er permanent beboelig for                                                              |
|                          | mennesker, men skal ikke brukes i aggressive eller eksplosjonsfarlige omgivel-                                                        |
|                          | ser.                                                                                                    |
| -                        |                                                                                                    |
|                          |                                                                                                    |
|                          | Arbeid i farlige omgivelser eller i umiddelbar nærhet av elektriske                                                                   |
|                          | anlegg eller liknende forhold.                                                                                                    |
|                          | Livsfare.                                                                                                    |
|                          | Forholdsregler:                                                                                                    |
|                          | Den som har ansvar for utstyret må konsultere lokale sikkerhetsmyndighe-<br>ter og -eksperter før det utføres arbeid i slike miljøer. |
| 1.4                      | Ansvar                                                                                                    |
| Produsenten av utstv-    | Leica Geosystems AG, CH-9435 Heerbrugg, heretter kalt Leica Geosystems, er                                                            |
| ret                      | ansvarlig for levering av produkt, inklusive håndbok og originaltilbehør, i full-                                                     |
|                          | stendig sikker stand.                                                                                                    |
| _                        |                                                                                                    |

Person som har ansvar for produktet Personen som har ansvar for produktet har følgende plikter:

- Ha kunnskap om sikkerhetsinstruksjonene for produktet og instruksjonene i brukerhåndboken.
- Å sørge for at det brukes i samsvar med instruksjonene.
- Å være kjent med lokale bestemmelser som gjelder sikkerhet og forebygging av ulykker.
- Straks å informere Leica Geosystems hvis produktet og anvendelsen blir usikker.
- Den som har ansvar for utstyret må sørge for at det brukes i samsvar med nasjonale forskrifter og at vilkårene for drift av produktet blir overholdt.

| 1.5 | Farer ved | bruk |
|-----|-----------|------|
| 1.5 |           | Diak |

## 1.5.1 Generelt

## **A**FORSIKTIG

### Hvis produktet har falt i bakken, vært brukt på feil måte, blitt modifisert, vært lagret i lang tid eller har vært transportert

Vær oppmerksom på feil måleresultater.

#### Forholdsregler:

 Gjennomfør regelmessige testmålinger og utfør kalibrering som angitt i brukerhåndboken, spesielt etter at utstyret har vært utsatt for unormal bruk samt før og etter viktige målinger.

## 🗘 FARE

På grunn av faren for elektrisk støt er det farlig å bruke produktet i nærheten av elektriske anlegg som f.eks. kraftledninger eller kjøreledninger.

#### Forholdsregler:

 Hold tilstrekkelig sikkerhetsavstand til elektriske anlegg. Dersom det er nødvendig å arbeide i slike områder, må de offentlige myndigheter som har ansvar for disse anlegg, underrettes på forhånd, og deres instrukser må følges.

## 

Ved arbeid på eller i nærheten av strømførende elektriske verktøy kan du få elektrisk støt.

- Overstig ikke utstyrets anbefalte effekt og bruksinstruksjoner.
- Inspiser utstyrets kabler og tilbehør etter skader. Må ikke brukes ved defekter.
- Arbeid ikke på strømførende elektriske verktøy med mindre du er kvalifisert.
- Bruk personlig verneutstyr beregnet på spenning og strøm.
- Gjør deg kjent med nasjonale forskrifter og arbeidsforskrifter som gjelder sikkerhet og forebygging av ulykker.

## ADVARSEL

#### Distraksjon/tap av oppmerksomhet

Under dynamiske arbeidsrutiner som for eksempel utsetting, er det fare for ulykker hvis ikke brukeren tar hensyn til miljøforhold som for eksempel hindringer i terrenget, utgravinger eller trafikk.

#### Forholdsregler:

 Den som er ansvarlig for utstyret må instruere brukeren om eksisterende farer.

## 

Manglende positiv indikasjon er ingen garanti for at det ikke finnes noen ledninger.

Det kan eksistere ledninger uten detekterbart signal.

Kabelsøkerne kan lokalisere ikke-metalliske ledninger som plastrør, som vanligvis brukes til vann og gass, kun ved bruk av tilleggsutstyr.

#### Forholdsregler:

Vær alltid forsiktig ved graving.

## 

#### Dybdeavlesning på kabelsøkerne kan avvike fra den faktiske dybden til installasjonen

Når du utfører en dybdeavlesning beregnes dybden som avstanden til senter av installasjonen eller til en sonde inne i installasjonen. Avhengig av installasjonens diameter kan dybdeavlesningen avvike fra den faktiske dybden til installasjonen. Dette gjelder spesielt når signalet for dybdeestimatet kommer fra en sonde som ligger i et rør eller en kanal med stor diameter.

#### Forholdsregler:

• Du må alltid ta hensyn til toleranser for installasjonens diameter.

## 

#### Utilstrekkelig sikring av arbeidsstedet.

Dette kan føre til farlige situasjoner, for eksempel i trafikk, på byggeplasser og industrianlegg.

- Sørg for at anlegget alltid er tilstrekkelig sikret.
- Overhold det regelverket som gjelder sikkerhet, forebyggelse av ulykker og veitrafikk.

## **ÆFORSIKTIG**

## Uheldige mekaniske påkjenninger på batteriene

Under transport, forsendelse eller avfallshåndtering av batterier er det mulighet for uheldige mekaniske påkjenninger som kan medføre brannfare.

## Forholdsregler:

- Før utstyret fraktes eller kasseres må batteriene utlades ved å la utstyret kjøre inntil batteriene er helt utladet.
- Ved transport eller forsendelse av batterier må den som har ansvaret for dette sørge for at gjeldende nasjonale og internasjonale forskrifter blir overholdt.
- Ta kontakt med den lokale speditøren eller transportselskapet før transport eller forsendelse.

## 

Et farlig signal kan være tilstede på signalutgangen når den brukes i tilkoblingsmodus og på festet tilbehør og strømførende installasjoner.

#### Forholdsregler:

 Vær forsiktig når du håndterer eksponerte eller uisolerte koblinger. Gi beskjed til andre som jobber på eller rundt installasjonen.

## 

# Eksplosjon av batterier på grunn av store mekaniske påkjenninger, høy omgivelsestemperatur eller nedsenking i væske

Dette kan føre til lekkasje eller at batteriene brenner eller eksploderer.

#### Forholdsregler:

Beskytt batteriene mot mekaniske påkjenninger og høye omgivelsestemperaturer. Batteriene må ikke komme ned i noen væske.

## 

## Kortslutning av batteripoler

Hvis batteripoler kortsluttes, f.eks. ved at de kommer i kontakt med smykker, nøkler, sølvpapir eller andre metalldeler, kan batteriet overopphetes og forårsake brann, for eksempel ved at de oppbevares eller transporteres i lommer.

#### Forholdsregler:

Sørg for at batteripolene ikke kan komme i kontakt med metalldeler.

## 

#### Uautorisert åpning av produktet

Enhver av følgende handlinger føre til elektrisk støt:

- Berøring av strømførende komponenter
- Bruk av produktet etter at det er forsøkt reparert på feil måte

- Produktet må ikke åpnes!
- Dette utstyret må bare repareres i et servicesenter som er godkjent av Leica Geosystems.

## 

### Feil deponering

Dersom produktet kasseres uforsvarlig, kan følgende skje:

- Når plastdeler brennes kan det dannes giftige gasser som kan være helsefarlige.
- Når batterier skades eller overopphetes kan de eksplodere og være årsak til forgiftning, brann, korrosjon eller miljøforsøpling.
- Ved uansvarlig avfallshåndtering av utstyret er det mulighet for at uvedkommende kan bruke det i strid med forskrifter og dermed utsette seg selv eller andre for alvorlige personskader og miljøet kan risikere å bli forurenset.

#### Forholdsregler:

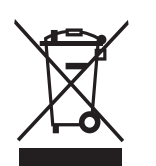

Produktet må ikke kastes i husholdningsavfallet. Deponer produktet i overensstemmelse med gjeldende nasjonale forskrifter som gjelder i ditt land. Sørg alltid for at uautorisert personale ikke får tilgang til produktet.

Informasjon om produktspesifikk behandling og avfallshåndtering kan innhentes fra din Leica Geosystems-distributør.

## 

## Feil reparert utstyr

Fare for personskade og skade på utstyret på grunn av manglende kunnskap om reparasjonen.

#### Forholdsregler:

 Dette utstyret må bare repareres i et servicesenter som er godkjent av Leica Geosystems.

## 1.5.2 Bruk produktet med en signalsender

## \rm 🔥 FARE

#### Feste en senderklemme rundt en strømførende installasjon

Når en senderklemme festes rundt en strømførende installasjon, kan det være et farlig signal på installasjonen eller ved tilkoblingspluggen for senderen, noe som kan føre til at du får elektrisk støt.

- Du må ikke feste en senderklemme rundt strømførende installasjoner som har skadet eller manglende isolasjon.
- Du må alltid forsikre deg om at tilkoblingspluggen for senderen er koblet til senderen før du fester senderklemmen rundt en strømførende installasjon.

## \rm 🕰 FARE

## Koble senderens kabelsett til en strømførende installasjon

Hvis du kobler senderens kabelsett direkte til en strømførende installasjon kan du få elektrisk støt.

#### Forholdsregler:

 Du må aldri koble senderens kabelsett direkte til en strømførende installasjon.

## 🗘 FARE

#### Signalsenderens utgangseffekt

Signalsenderen kan levere potensielt dødelige spenninger!

#### Forholdsregler:

- Vær forsiktig når du bruker maks. utgangseffekt for signalsenderen.
- Vær forsiktig ved håndtering av uisolerte eller åpne koblinger, som for eksempel senderens kabelsett, jordingspinnen og tilkoblingen til installasjonen.
- Gi beskjed til andre som jobber på eller rundt installasjonen.

## 

#### Ta ut signalsenderens batteripakke

Når du tar ut signalsenderens batteripakke kan du få elektrisk støt.

#### Forholdsregler:

 Slå av signalsenderen og fjern kabelsett eller tilbehør som er tilkoblet kontakten og slå av senderen før batteripakken fjernes.

## 

#### **Signalsenderens batteripakke kan bli varm etter lang tids bruk.** Fare for brannskader.

## Forholdsregler:

- Unngå å berøre den varme batteripakken.
- La batteripakken få kjøle seg ned før den fjernes.

Elektromagnetisk kompatibilitet, EMC

1.6

Beskrivelse

Med elektromagnetisk kompatibilitet menes utstyrets evne til å fungere uten problemer i et miljø med elektromagnetisk stråling og elektrostatisk utladning, uten å utsette andre apparater for elektromagnetiske forstyrrelser.

## 

## Elektromagnetisk stråling

Elektromagnetisk stråling kan forstyrre andre apparater.

### Forholdsregler:

Selv om utstyret oppfyller de strenge kravene ifølge gjeldende retningslinjer og normer, kan ikke Leica Geosystems helt utelukke muligheten for forstyrrelse av andre apparater.

## 

Bruk av produktet sammen tilbehør fra andre produsenter. For eksempel håndholdte PC-er, transportable PC-er eller annet elektronisk utstyr, ikke standard kabler eller eksterne batterier

Dette kan forstyrre andre apparater.

#### Forholdsregler:

- Bruk kun utstyr og tilbehør som er anbefalt av Leica Geosystems.
- Slikt utstyr i kombinasjon med laserutstyret oppfyller de strenge kravene ifølge gjeldende retningslinjer og normer.
- Ved bruk av datamaskiner, toveis radioer eller annet elektronisk utstyr, må du lese produsentens informasjon om elektromagnetisk kompatibilitet.

## **A**FORSIKTIG

# Intens elektromagnetisk stråling. For eksempel nær radiosendere, transpondere, toveis radioutstyr eller dieselgeneratorer

Selv om utstyret oppfyller de strenge kravene ifølge gjeldende retningslinjer og normer, kan ikke Leica Geosystems helt utelukke muligheten for at produktet kan bli forstyrret i et slikt elektromagnetisk miljø.

#### Forholdsregler:

• Kontroller påliteligheten til resultatene som oppnås under slike forhold.

## **A**FORSIKTIG

## Elektromagnetisk stråling på grunn av feil kobling av kabler

Hvis instrumentet betjenes med forbindelseskabler som bare er tilsluttet i den ene enden, for eksempel eksterne kabler for strømforsyning eller kabler for grensesnitt, kan det tillatte nivået av elektromagnetisk stråling bli overskredet, noe som hindre korrekt funksjon av andre produkter.

#### Forholdsregler:

 Ved drift av utstyret må kabler, for eksempel mellom utstyr og eksternt batteri eller mellom utstyr og PC, være tilkoblet i begge ender.

## 

#### Bruk av produktet sammen med radiomodem eller digitale mobiltelefonenheter

Elektromagnetiske felter kan forårsake forstyrrelser i andre apparater, installasjoner, medisinsk utstyr som f.eks. pacemakere eller høreapparater samt i fly. Den kan også påvirke mennesker og dyr.

#### Forholdsregler:

- Selv om produktet oppfyller de strenge kravene ifølge gjeldende retningslinjer og normer, kan ikke Leica Geosystems helt utelukke muligheten for at andre apparater kan forstyrres, eller at mennesker og dyr kan påvirkes.
- Bruk ikke utstyret med radio eller digital mobiltelefon i umiddelbar nærhet av bensinstasjoner, kjemiske anlegg eller i eksplosjonsfarlige områder.
- Bruk ikke utstyr med radio eller digital mobiltelefon i nærheten av medisinsk utstyr.
- Bruk ikke utstyret med radio eller digital mobiltelefon ombord i fly.
- Unngå å betjene produktet med radio eller digital mobiltelefon over lengre perioder med produktet i umiddelbar nærhet av kroppen.

## FCC-erklæring (Gjelder bare i U.S.A.)

Avsnitt nedenfor med grå tekst gjelder bare for utstyr i systemet uten intern radio.

## 

This equipment has been tested and found to comply with the limits for a Class B digital device, pursuant to part 15 of the FCC rules.

These limits are designed to provide reasonable protection against harmful interference in a residential installation.

This equipment generates, uses and can radiate radio frequency energy and, if not installed and used in accordance with the instructions, may cause harmful interference to radio communications. However, there is no guarantee that interference will not occur in a particular installation.

If this equipment does cause harmful interference to radio or television reception, which can be determined by turning the equipment off and on, the user is encouraged to try to correct the interference by one or more of the following measures:

- Reorient or relocate the receiving antenna.
- Increase the separation between the equipment and the receiver.
- Connect the equipment into an outlet on a circuit different from that to which the receiver is connected.
- Consult the dealer or an experienced radio/TV technician for help.

## **A**FORSIKTIG

Endringer eller modifikasjoner som ikke er uttrykkelig godkjent av Leica Geosystems, kan medføre at brukeren mister retten til å benytte utstyret.

## Merking DD220/DD230

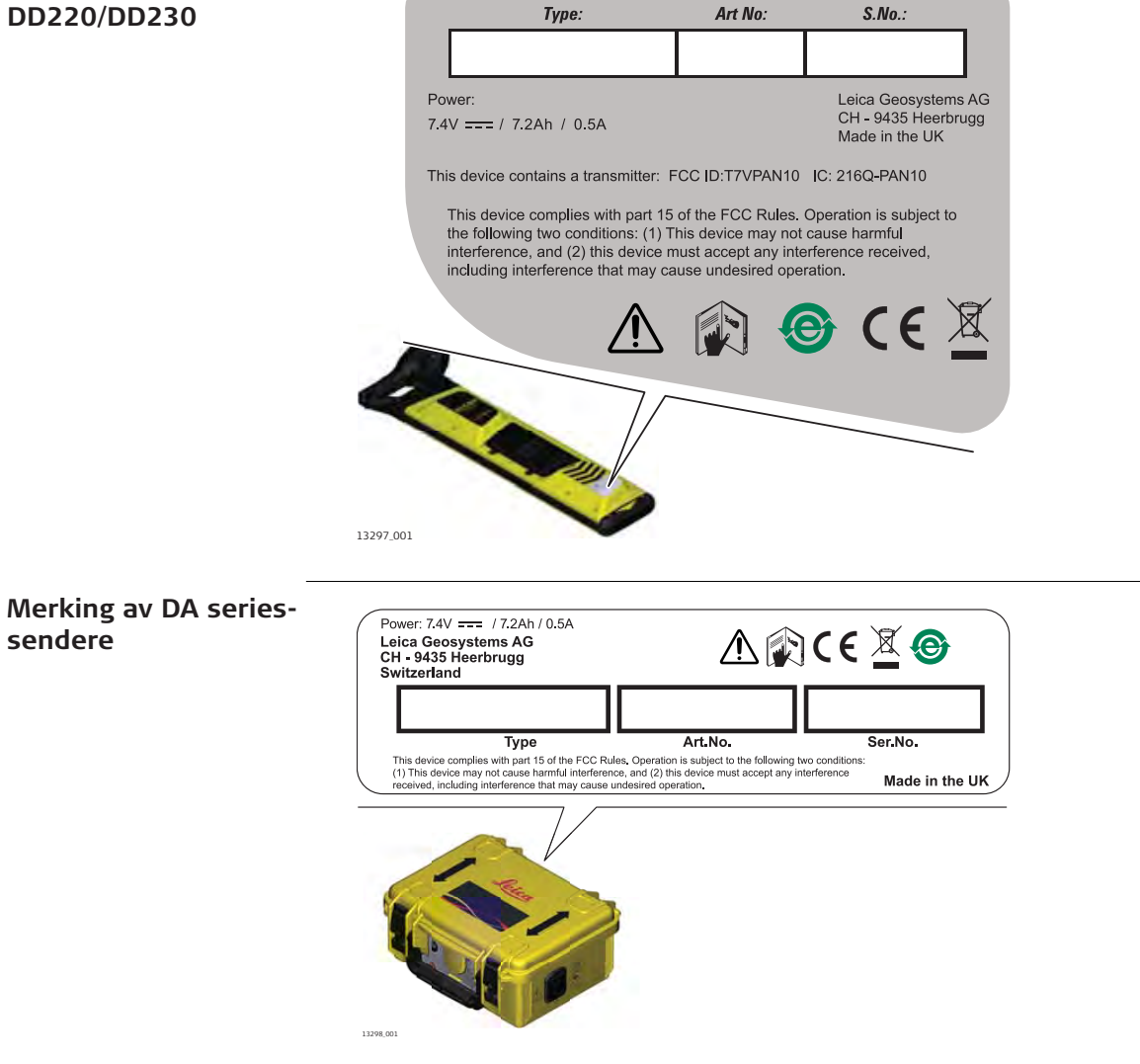

| 2                    | Beskrivelse av systemet                                                                                                    |
|----------------------|----------------------------------------------------------------------------------------------------|
| 2.1                  | Systeminformasjon                                                                                                    |
| Generell beskrivelse | Ledningssøkere brukes til å detektere nedgravd strømførende installasjoner<br>som utstråler elektromagnetiske signaler. Slike signaler genereres når en elek-<br>trisk strøm passerer gjennom installasjonen.                                                                                                    |
|                      | <ul> <li>Signalsenderen brukes til å tilføre et bestemt signal til installasjoner med følgende formål:</li> <li>For å bedre kvaliteten på deteksjonen.</li> <li>For å spore installasjonens rute.</li> <li>For å utføre en dybde- eller strømmåling.</li> </ul>                                                                                                    |
|                      | Tilbehøret brukes med ledningssøkeren og senderen til å finne posisjonen til<br>installasjonen, inkludert noen som er ikke-metalliske.                                                                                                    |
|                      | Ledningssøkere og sendere som er beskrevet i denne håndboka, vil i stor grad<br>lette søkeprosessen og hjelpe til med å redusere farer og kostnader knyttet til<br>det å støte på installasjoner. Men, elektromagnetisk lokalisering er avhengig av<br>at installasjonene er av et ledende materiale (metallisk) og at de utstråler et<br>signal når det går strøm igjennom dem. |
|                      | Husk at en ledningssøker alene ikke kan detektere alle ledninger. Vær<br>forsiktig ved graving. Vi anbefaler at du tar i bruk et sikkert system<br>som inkluderer planlegging av søkeprosessen på forhånd, bruk av kart<br>over installasjoner, bruk ledningssøkere og sendere og å bruke en<br>trygg fremgangsmåte ved graving.                                                 |
| 2.2                  | Systemkomponenter                                                                                                    |
|                      | De leverte komponentene avhenger av hvilken pakke som er bestilt.                                                                                                    |

# Tilgjengelige systemkomponenter

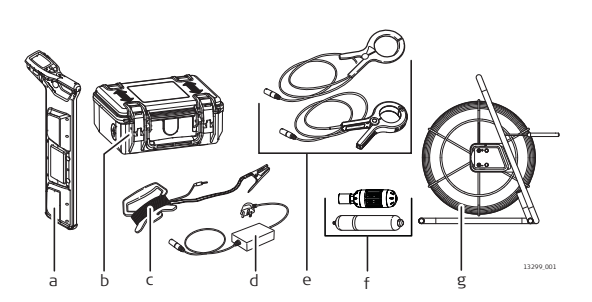

- Ledningssøker а
- Ь Sender
- С
- Senderkabelsett, forlengelse Tilkoblingsplugg til elektrisk nett d
- Senderklemmer е
- f Sonder
- Sporingsstang (ikke-metallisk installasjonssporer) g

## Komponenter i ledningssøker

Beskrivelse av delene til DD220/DD230-ledningssøkere

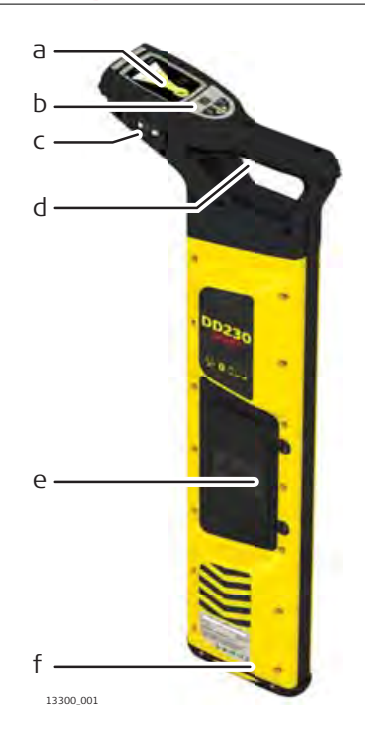

- a Skjerm
- b Tastatur på ledningssøkeren
- c USB-port
- d Utløser
- e Batterirom
- f Fot til ledningssøker (slitasjedel)

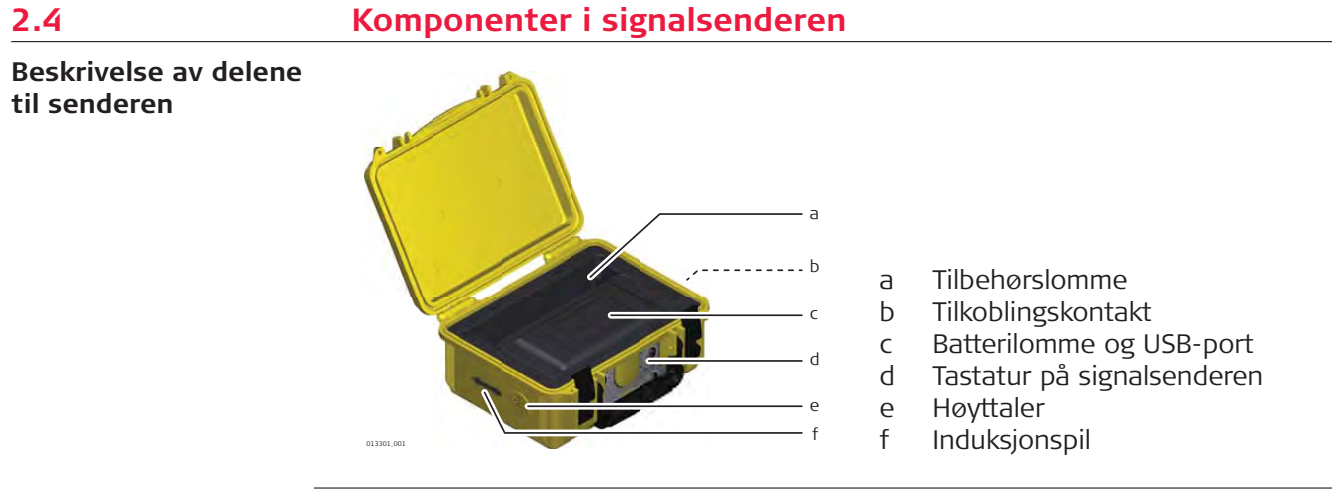

| 2.5                 | Li-ion-batteripakke                                                                                   |
|---------------------|----------------------------------------------------------------------------------------------------|
| Li-ion-batteripakke | Li-Ion-batteripakken leveres med lavest mulig kapasitet, og trenger å opplives<br>før den tas i bruk. |
|                     | For å opplive Li-Ion-batteripakken, gjør dette:                                                       |
|                     | 1. Koble ladepluggen til ladekontakten på batteripakken.                                              |
|                     | 14479.001                                                                                             |

2. Sett pluggen i en egnet strømkilde.

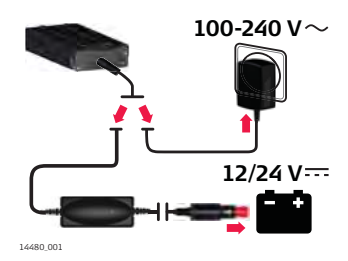

| ß  | Batteripakken må lades helt opp før bruk.                                                                                                    |
|----|----------------------------------------------------------------------------------------------------|
| £₫ | <b>Resultat:</b><br>Den lille LED-lampen ved siden av ladekontakten blinker først raskt<br>for å indikere opplivingsprosessen, og så langsommere for å indikere<br>at batteripakken er aktiv og lader. |
| B  | Gjelder DD220/DD230-ledningssøkere og DA-signalsendere.                                                                                                    |

| 3                              | Bruke ledningssøkeren                                                                                                    |
|--------------------------------|----------------------------------------------------------------------------------------------------|
| 3.1                            | Tastatur                                                                                                    |
| DD220/DD230-søker-<br>tastatur |                                                                                                    |
|                                | <b>Funksjonstast</b><br>Trykk og slipp for å endre søkemodus.                                                                                 |
|                                | <b>Dybdeestimeringstast</b><br>Trykk og slipp for dybdeavlesning.                                                                             |
|                                | Menytast<br>Trykk og hold for å vise hovedmenyen eller for å gå tilbake til søke-<br>menyen.<br>Trykk og slipp for å velge et menyalternativ. |
|                                | Venstre navigeringstast<br>Trykk og slipp for å velge forrige menyalternativ.                                                                 |
|                                | Høyre navigeringstast<br>Trykk og slipp for å velge neste menyalternativ.                                                                     |
| 3.2                            | Slå av/på                                                                                                    |
| Slå DD220/DD230<br>av/på       | Trykk og hold utløseren for å slå på og bruke ledningssøkeren.<br>Slipp utløseren for å slå av ledningssøkeren.                               |

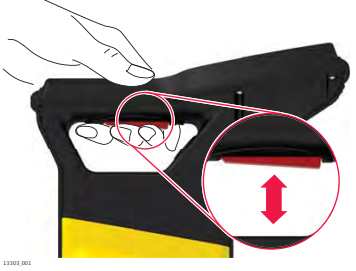

| 3.3                            | Skjermbilder                                                                                                    |
|--------------------------------|----------------------------------------------------------------------------------------------------|
| 3.3.1                          | Tilpasnings-skjermbilder                                                                                                    |
| Angi regions-<br>innstillinger | Tilpasnings-skjermbildene vises bare første gang ledningssøkeren tas i bruk.<br>Skjermbildene gir deg mulighet til å stille inn ledningssøkeren til dine regionale<br>innstillinger. |

1. Bruk navigeringstastene for å endre valget.

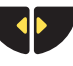

Trykk på menytasten for å bekrefte valget.

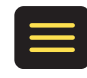

### Måleenheter

2.

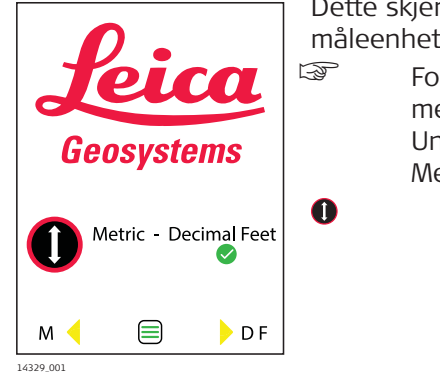

Dette skjermbildet gir deg mulighet til å angi ønskede måleenheter for dybdeestimering.

For å endre måleenheter senere bruker du menyvalgene i menyen Innstillinger. Se " Undermenyen Innstillinger" i "3.4.2 Menyalternativer".

## Innstillinger for tidssone (modellspesifikt alternativ)

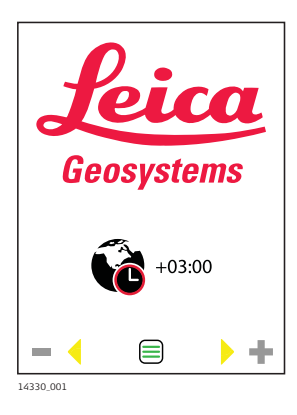

Dette skjermbildet gir deg mulighet til å justere innstillingene for tidssone til din geografiske region. Standard tid er universell tid (UTC). Tidssoneavvik er vist i vedlegg A Tidssoneavvik. Angi timer og minutter.

#### Bekreftelsesskjermbilde

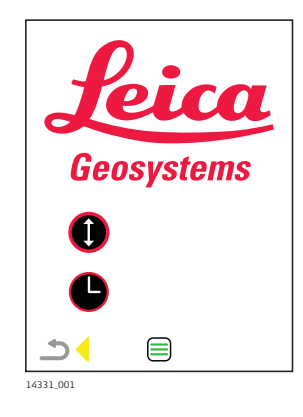

Med dette skjermbildet kan du bekrefte endringene dine eller gå tilbake til forrige skjermbilde og oppdatere innstillingene.

For å bekrefte innstillingene trykker du på menytasten.

For å gå tilbake og oppdatere trykker du på navigasjonstasten.

## Lokaliseringsskjermbildet

Beskrivelse av skjermbildet

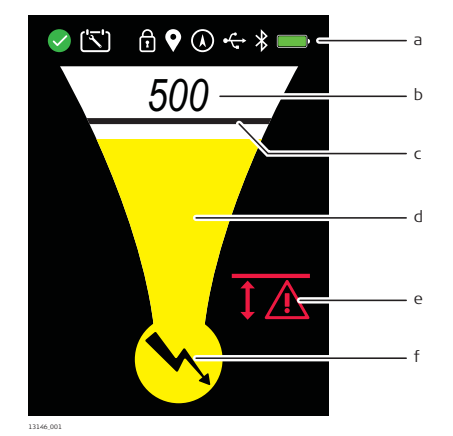

## a) **Statuslinje**

Viser informasjon om valg av produkt og funksjon

#### b) Numerisk toppindikator

- Øker når du nærmer deg en installasjon eller sonde og reduseres når du fjerner deg fra den.
- Viser høyeste toppavlesning når du er direkte over installasjonen eller sonden.
- Kan brukes til å skille mellom installasjoner når du bruker en signalsender.

## c) Toppindikator

- Indikerer høyeste toppavlesning på lokaliseringsskalaen.
- Blir stående i høyeste posisjon i en kort periode før den går ned.

#### d) Lokaliseringsskala

- Øker når du nærmer deg en installasjon eller sonde og reduseres når du fjerner deg fra den.
- Viser en toppavlesning når du er direkte over installasjonen eller sonden.
- e) Varsler
  - Varsler vises for å indikere farlige situasjoner eller feil bruk.
- f) **Søkemodus-indikator** Viser den valgte søkemodusen.

## Statuslinje-ikoner

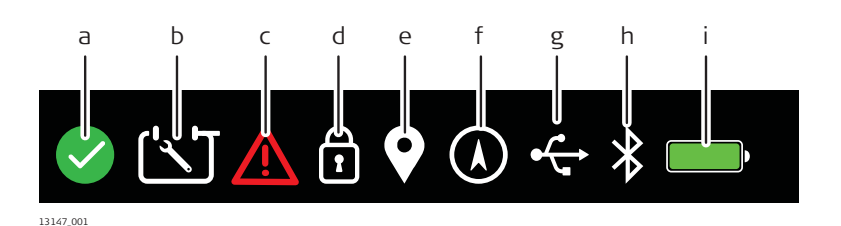

3.3.2

## a) **Tilstandssjekk**

Tilstandssjekk godkjent i løpet av de siste 24 timene. Tilstandssjekk-prosessen er forbudt, f.eks. hvis tilstandssjekken er aktivert med høye nivåer av elektrisk interferens.

## b) Planlagt vedlikeholdskontrakt

Planlagt vedlikehold må utføres på ledningssøkeren. For å endre innstillingene, se " Undermenyen Vedlikehold" ("3.4.2 Menyalternativer").

c) Feilvarsel

Indikerer en potensiell produktdefekt.

d) Moduslås

Ledningssøkeren starter i den søkemodusen som ble brukt sist. Interessepunkt

- e) Modellspesifikt alternativ. Se "8.3 Interessepunkt".
- f) GPS-status

Modellspesifikt alternativ. Se "8.2 Intern GPS".

g) **USB-status** 

Se "7.2 USB-tilkobling til ledningssøkeren ".

- h) Bluetooth-status
- Modellspesifikt alternativ. Se "7.1 Bluetooth-tilkobling til ledningssøkeren".

#### Batteritilstand i)

▶ lavt batterinivå. Se "9 Batterier".

## Lokaliseringsvarsler

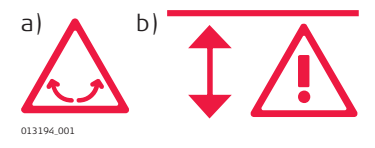

## a) Svingevarsel

Indikerer for mye svinging i bruk. For å endre innstillingene, se "Undermenyen Varsler" ("3.4.2 Menyalternativer").

b) Faresone

Indikerer at en installasjon er helt i nærheten. Fungerer i alle søkemoduser unntatt i radiomodus. For å endre innstillingene, se " Undermenyen Varsler" ("3.4.2 Menyalternativer").

## Skjermbildene for dybdeestimering

Installasjonsledningsdybde

3.3.3

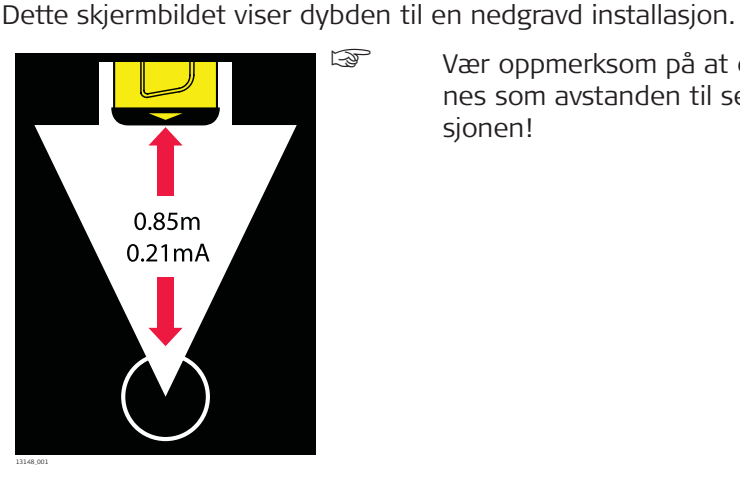

Vær oppmerksom på at dybden beregnes som avstanden til senter av installasionen!

## Sondedybde

Dette skjermbildet viser dybden til en sonde inne i et rør.

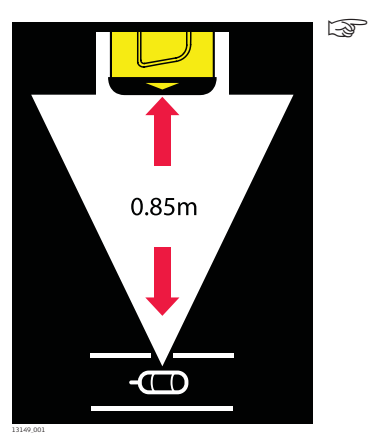

Vær oppmerksom på at dybden beregnes som avstanden til sonden inne i røret!

Dybden er utenfor måleområdet

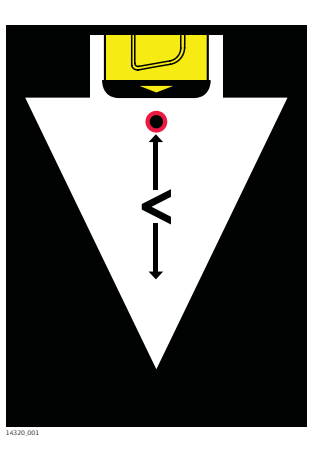

Dette skjermbildet indikerer at dybden til installasjonen eller sonden er mindre enn minimum dybdeområde.

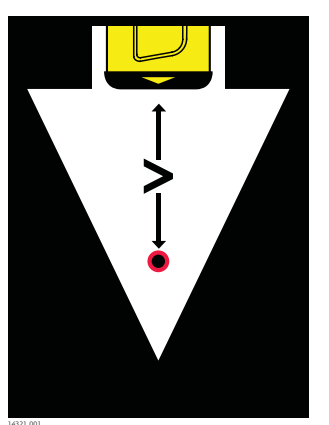

Dette skjermbildet indikerer at dybden til installasjonen eller sonden er større enn maksimum dybdeområde.

## Signalet er utenfor måleområdet

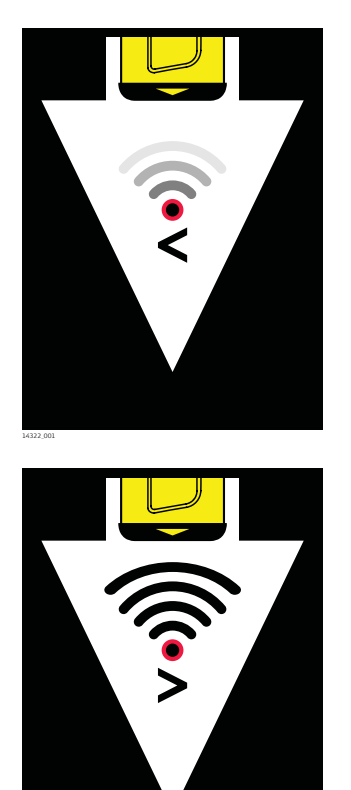

Dette skjermbildet indikerer at signalkilden er for lav til å sende en dybdeavlesning.

Dette skjermbildet indikerer at signalkilden er for høy til å sende en dybdeavlesning.

## 3.4 Ledningssøkermenyen

## 3.4.1 Tilgang og navigering

Hovedmeny og undermenyer for ledningssøkeren Ledningssøkermenyen brukes til å vise informasjon eller oppdatere innstillinger. En hovedmeny brukes til å vise hovedkategoriene. En undermeny viser tilgjengelige alternativer for valgt kategori.

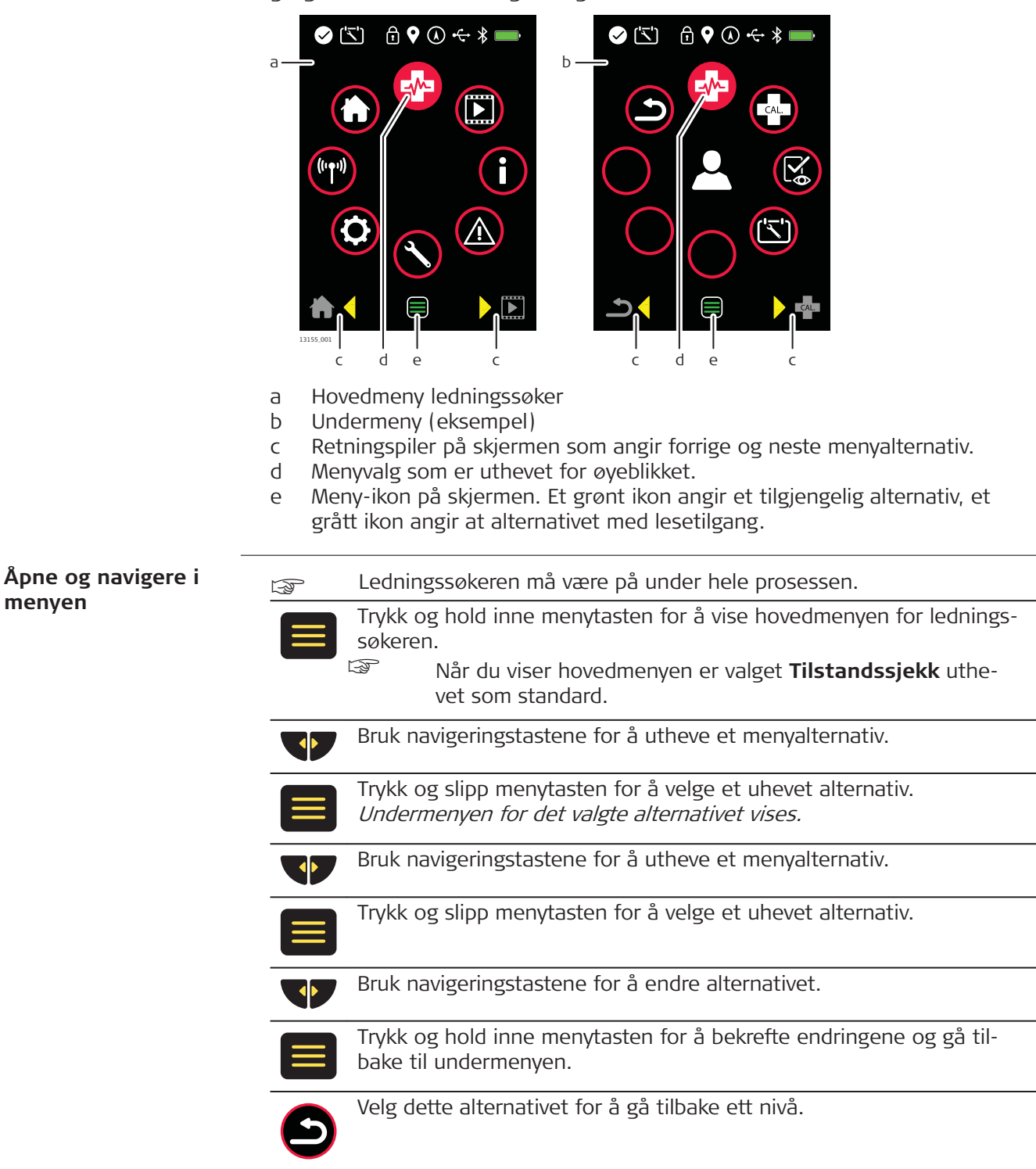

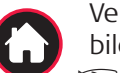

Velg dette alternativet for å lukke menyen og vise lokaliseringsskjermbildet.

Du kan også trykke og holde inne menytasten for å vise lokaliseringsskjermbildet.

| Mye brukte meny-iko- | Symbol                                         | Beskrivelse                                                                                                    |  |  |  |  |
|----------------------|------------------------------------------------|----------------------------------------------------------------------------------------------------|--|--|--|--|
| ner                  | $\checkmark$                                   | Dette ikonet angir et aktivt alternativ eller en god til-<br>stand.                                                                                                    |  |  |  |  |
|                      | ×                                              | Dette ikonet angir et inaktivt alternativ eller en feiltil-<br>stand.                                                                                                    |  |  |  |  |
|                      | $\otimes$                                      | Dette ikonet angir forbudt bruk eller en feil.                                                                                                    |  |  |  |  |
|                      | *                                              | Dette ikonet angir et brukerdefinert eller aktivert alter-<br>nativ.                                                                                                    |  |  |  |  |
| 3.4.2                | Menyalternativ                                 |                                                                                                    |  |  |  |  |
| Hovedmeny            | Velg dett<br>Tilstand<br>vare og j<br>Se "10.1 | Velg dette alternativet for å utføre en Tilstandssjekk.<br><b>Tilstandssjekk</b> er en funksjonskontroll av ledningssøkerens maskin-<br>vare og programvare.<br>Se "10.1 Tilstandssjekk av ledningssøkeren". |  |  |  |  |
|                      | Videoer<br>Innehold<br>av produ                | <b>Videoer</b> .<br>Inneholder korte animasjoner om viktige produktegenskaper og bruk<br>av produktet.                                                                                                    |  |  |  |  |
|                      | Informa<br>Inneholo                            | Informasjon.<br>Inneholder alternativer for informasjon om produkt og eier.                                                                                                    |  |  |  |  |
|                      | Varsler.<br>Innehold                           | Varsler.<br>Inneholder alternativer for alarmer og oppsett.                                                                                                    |  |  |  |  |
|                      | Hjem.<br>Velg dett                             | e alternativet for å gå tilbake til lokaliseringsskjermbildet.                                                                                                    |  |  |  |  |
|                      | (m) Kommu<br>Innehold                          | <b>Kommunikasjon</b> .<br>Inneholder alternativer for kommunikasjon (tilkoblinger) og oppsett.                                                                                                    |  |  |  |  |
|                      | (innetilli)                                    | Innstillinger.<br>Inneholder alternativer for produktinnstillinger og oppsett.                                                                                                    |  |  |  |  |
|                      | Vedlikel<br>Innehold                           | Vedlikehold.<br>Inneholder alternativer for vedlikehold og oppsett.                                                                                                    |  |  |  |  |
| Undermenyen Videoer  | 🖙 Velg 💽                                       | fra hovedmenyen.                                                                                                    |  |  |  |  |
|                      | Velg dett<br>bruker le                         | e alternativet for å vise en kort animasjon om hvordan du<br>edningssøkeren i Effektmodus eller Radiomodus.                                                                                                  |  |  |  |  |
|                      | Velg dett<br>bruker le                         | e alternativet for å vise en kort animasjon om hvordan du<br>edningssøkeren med signalsenderen i Tilkoblingsmodus.                                                                                           |  |  |  |  |

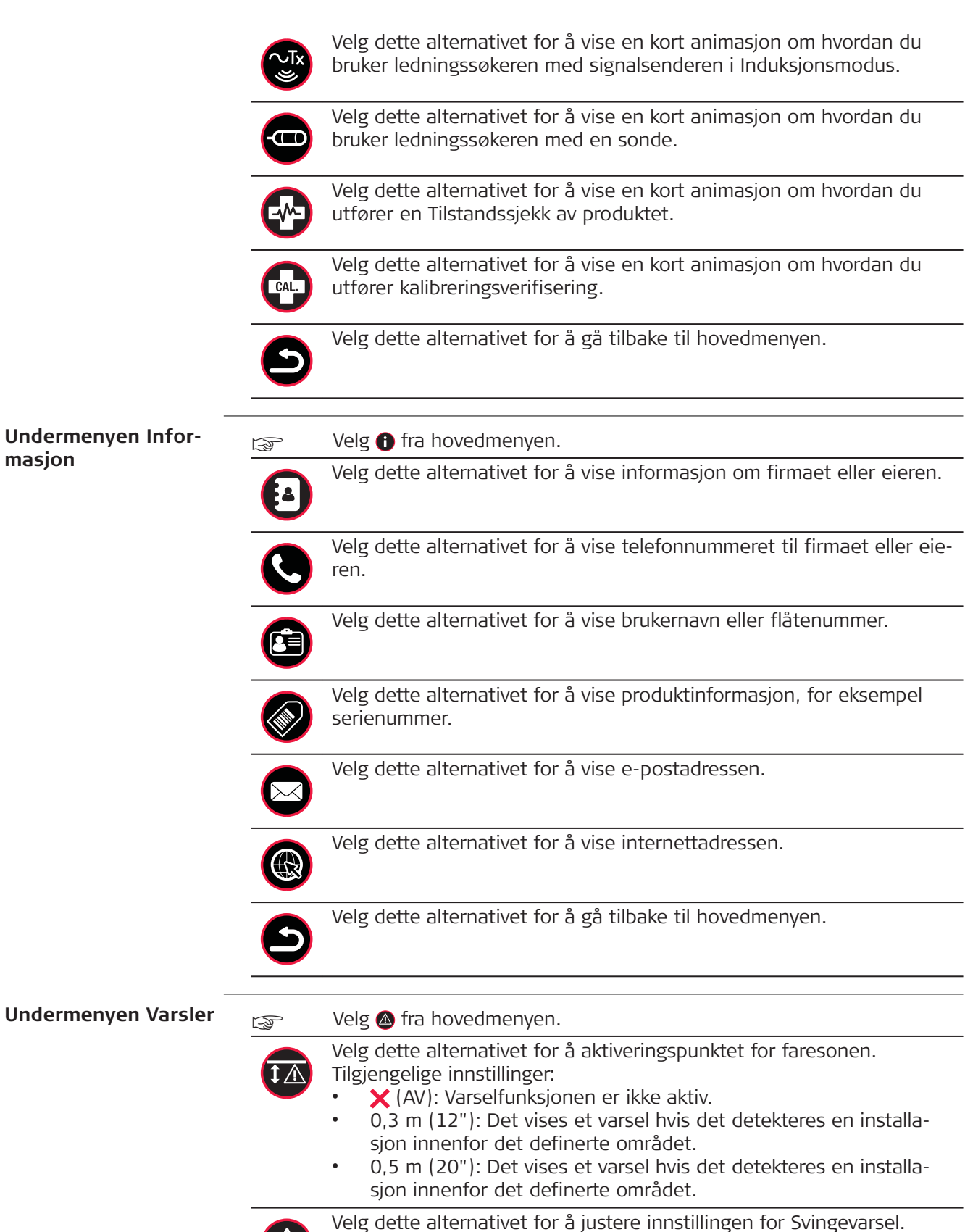

Tilgjengelige innstillinger:

- 🗸 (PÅ)
- 🗙 (AV)

|                            |            | <ul> <li>Velg dette alternativet for å vise feilkoden.</li> <li>▲ Indikerer en produktfeil. Feilkoden vises. For en liste over feilkoder, se "10.3 Feilkoder fra ledningssøkeren".</li> <li>✓ Indikerer at produktets tilstand er god.</li> </ul>                  |
|----------------------------|------------|----------------------------------------------------------------------------------------------------|
|                            | Ð          |                                                                                                    |
| Undermenyen<br>Vedlikehold | B          | Velg 🛇 fra hovedmenyen.                                                                                                    |
| Vedikenola                 |            | <ul> <li>Velg dette alternativet for å justere aktiveringen av Tilstandssjekk.</li> <li>Tilgjengelige innstillinger:</li> <li>Brukerdefinert</li> <li>DD: Daglig</li> <li>MM: Månedlig</li> </ul>                                                                  |
|                            | CAL.       | Viser antall måneder til neste kalibrering.                                                                                                    |
|                            |            | Velg dette alternativet for å vise nylig vedlikeholdshistorikk.<br>Trykk og slipp menytasten for å vise rapporten.                                                                                                    |
|                            |            | Velg dette alternativet for å justere innstillingen for planlagt vedlike-<br>hold.<br>Tilgjengelige innstillinger: PÅ (✓) eller AV (Ⅹ).                                                                                                    |
|                            | S          | Velg dette alternativet for å gå tilbake til hovedmenyen.                                                                                                    |
| Undermenyen Innstil-       | B          | Velg 📀 fra hovedmenyen.                                                                                                    |
| linger                     |            | Velg dette alternativet for å justere produktets volumnivå.                                                                                                    |
|                            | 123        | <ul> <li>Velg dette alternativet for å justere den numeriske toppindikatoren.</li> <li>Tilgjengelige innstillinger:</li> <li>(PÅ)</li> <li>(AV)</li> </ul>                                                                                                    |
|                            | $\bigcirc$ | <ul> <li>Velg dette alternativet for å justere hvor lenge toppindikatoren vises.</li> <li>Tilgjengelige innstillinger:</li> <li>(PÅ)</li> <li>(AV)</li> </ul>                                                                                                    |
|                            |            | <ul> <li>Velg dette alternativet for å justere innstillingen for moduslås.</li> <li>Tilgjengelige innstillinger:</li> <li>PÅ: Ledningssøkeren starter i den søkemodusen som ble brukt sist.</li> <li>XAV: Ledningssøkeren starter i standard søkemodus.</li> </ul> |
|                            |            | Velg dette alternativet for å justere måleenhetene for dybdeestime-<br>ring.<br>Tilgjengelige innstillinger:                                                                                                    |

- Metrisk •
- Desimalfot
- X Av (styrt av eksternt program) •

|                              | <ul><li>♥</li></ul> | <ul> <li>Velg dette alternativet for å justere innstillingen for interessepunkt.<br/>Tilgjengelige innstillinger:</li> <li>Velg en markør i ønsket farge for å aktivere POI-funksjonen.</li> <li>Velg ★ for å slå av POI-funksjonen.</li> <li>Velg dette alternativet for å justere lysstyrken på skjermen.</li> </ul>                                                                                                    |
|------------------------------|---------------------|----------------------------------------------------------------------------------------------------|
|                              | Ð                   | Velg dette alternativet for å gå tilbake til hovedmenyen.                                                                                                    |
| Undermenyen<br>Kommunikasjon |                     | Velg 😰 fra hovedmenyen.                                                                                                    |
|                              | *                   | <ul> <li>Modellspesifikt alternativ:</li> <li>Velg dette alternativet for å justere produktets Bluetooth-alternativer.</li> <li>Tilgjengelige innstillinger: <ul> <li>✓DD SMART</li> </ul> </li> <li>BT1: Bakoverkompatibel med Bluetooth-aktiverte iSeries-ledningssøkere.</li> <li>BT2: Bakoverkompatibel med Bluetooth-aktiverte iSeries-ledningssøkere.</li> <li>Br1: Bakoverkompatibel med Bluetooth-aktiverte iSeries-ledningssøkere.</li> <li>Br2: Bakoverkompatibel med Bluetooth-aktiverte iSeries-ledningssøkere.</li> <li>Br2: Bakoverkompatibel med Bluetooth-aktiverte iSeries-ledningssøkere.</li> <li>Brukerkonfigurerbart alternativ, kan tilpasses med programvaren for administrasjon av ledningssøkeren.</li> <li>X Bluetooth er slått av.</li> <li>Se "7.1 Bluetooth-tilkobling til ledningssøkeren".</li> </ul> |
|                              | Ð                   | Velg dette alternativet for å gå tilbake til hovedmenyen.                                                                                                    |

| 3.5                            | Søkemoduser   |                                                                                                    |  |  |
|--------------------------------|---------------|----------------------------------------------------------------------------------------------------|--|--|
| Tilgjengelige søkemo-<br>duser | Søkemodus     | Beskrivelse                                                                                                    |  |  |
|                                | Auto-funksjon | Kombinert deteksjon i effekt- og radiomodus.<br>Denne modusen gir mulighet for ettrinns<br>sveipsøking.                                                                                                    |  |  |
|                                | Effektmodus   | Denne modusen brukes til å detektere elektriske kab-<br>ler.<br>Strømmodus avhenger av en elektrisk<br>strøm som passerer gjennom en kabel.<br>Vær oppmerksom på at ikke alle elektriske<br>kabler har et detekterbart signal og derfor<br>utgjør en alvorlig fare, for eksempel tilførs-<br>ler til gatelys som ikke lyser, ubebodde<br>bygninger eller balanserte trefasekabler. |  |  |

| Søkemodus         | Beskrivelse                                                                                                    |  |  |
|-------------------|----------------------------------------------------------------------------------------------------|--|--|
| Radiosøking       | <ul> <li>Denne modusen brukes til å detektere metallrør eller kabler, inkludert telefonkabler og elektriske kabler.</li> <li>Radiomodus avhenger av sekundærstrålte radiobølger som sendes fra radiomaster.</li> <li>Vær oppmerksom på at hvilke signaler som er tilgjengelige kan variere eller være begrenset avhengig av faktorer som ledning i området, signalapplikasjon eller rutinemessig mastvedlikehold.</li> </ul>                                                                                                    |  |  |
| Signalsendermodus | <ul> <li>Brukes sammen med en signalsender:</li> <li>For å forbedre muligheten til å detektere installasjoner.</li> <li>For å spore en spesifikk installasjon.</li> <li>For å utføre en dybde- eller strømmåling.</li> <li>Vær oppmerksom på følgende:</li> <li>Høyere frekvenser kobles enklere til installasjoner enn lavere frekvenser.</li> <li>Høyere frekvenser går over kortere avstander, jo høyere frekvenser kobler seg lettere over til andre installasjoner, jo høyere frekvenser kobler seg lettere over til andre installasjoner, jo høyere frekvens, jo større spredning.</li> <li>Høyere frekvenser er nyttige ved sperreoppgaver. Eksempel:</li> <li>En frekvens på 131 kHz har større evne til å koble seg over til andre installasjoner, hoppe over rørkoblinger, følge kabler med liten diameter eller terminerte kabler.</li> </ul> |  |  |
| Sondemodus        | <ul> <li>Brukes sammen med en sonde:</li> <li>For å spore ruten til et rør eller en kanal, inkludert ikke-metalliske varianter.</li> <li>For å lokalisere en blokkering eller en kollaps.</li> <li>For å utføre en dybdemåling.</li> <li>Husk at flere sonder er tilgjengelige for spesifikke oppgavebaserte applikasjoner:</li> <li>Sonder med høyere frekvenser brukes til generell sporing av rør eller kanaler.</li> <li>Lavere frekvenser (512 Hz, 640 Hz) fungerer best for metallrør.</li> </ul>                                                                                                    |  |  |

## 

Manglende positiv indikasjon er ingen garanti for at det ikke finnes noen ledninger.

Det kan eksistere ledninger uten detekterbart signal.

Kabelsøkerne kan lokalisere ikke-metalliske ledninger som plastrør, som vanligvis brukes til vann og gass, kun ved bruk av tilleggsutstyr.

## Forholdsregler:

• Vær alltid forsiktig ved graving.

#### Hvordan velge en søkemodus

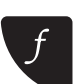

Trykk på funksjonstasten på tastaturet til ledningssøkeren for å velge en søkemodus.

Indikatoren for søkemodus går gjennom følgende syklus:

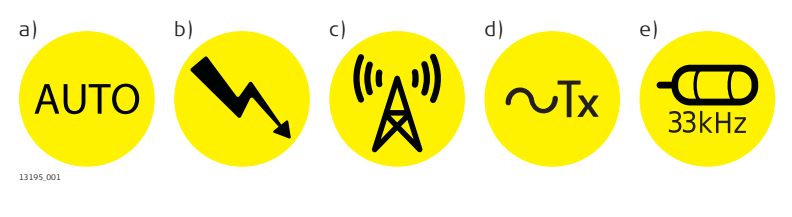

- a Auto-modus
- b Strømmodus
- c Radiomodus
- d Signalsendermodus
- e Sondemodus

#### Velge frekvens

#### Bruke ledningssøkeren med en signalsender

Signalsendermodusen har et alternativ for automatisk valg (indikert av **~TX**).

I Auto-modus låses ledningssøkeren til utgangssignalet fra signalsenderen og oppdaterer søkemodus-indikatoren med valgt frekvens.

Auto-modusen påvirkes av evnen til å detektere utsignalet fra signalsenderen. For sporing over lange avstander eller utgangssignaler med svakt signal anbefales det å velge frekvens på ledningssøkeren manuelt.

## Bruke ledningssøkeren med en sonde

Standard søkemodus når du bruker en sonde er sondemodus (33 kHz).

#### Velge frekvens for signalsenderen eller sonden manuelt

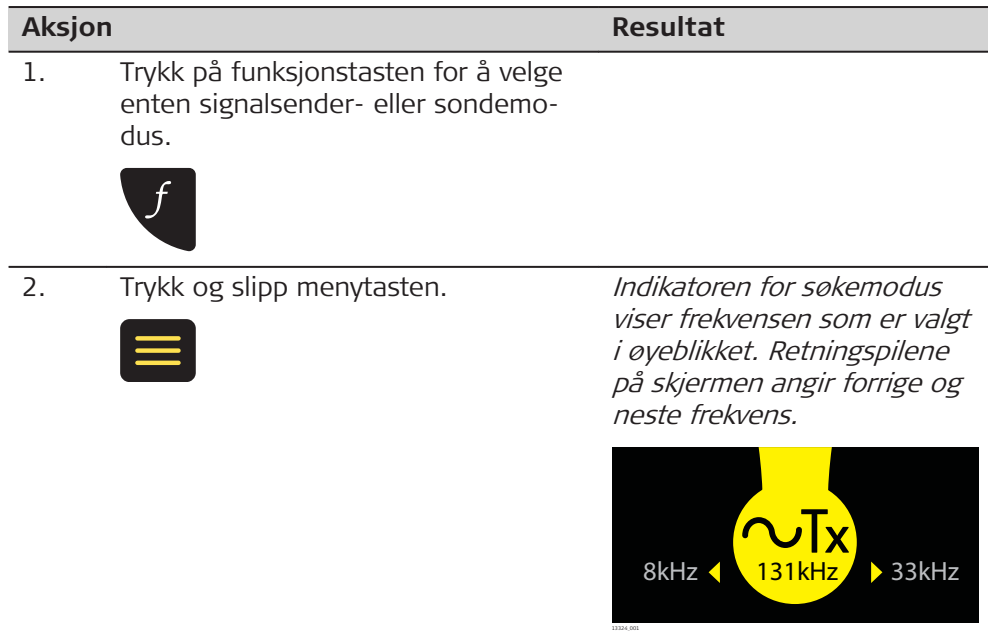

| Aksjo | n                                                                                                    | Resultat                                           |  |
|-------|----------------------------------------------------------------------------------------------------|----------------------------------------------------|--|
| 3.    | Bruk navigeringstastene for å velge<br>riktig frekvens.                                                                                                    |                                                    |  |
|       |                                                                                                    |                                                    |  |
| 4.    | Trykk og slipp menytasten for å<br>bekrefte valget.                                                                                                    | Indikatoren for søkemodus<br>viser valgt frekvens. |  |
|       |                                                                                                    | 33kHz<br>1325.01                                   |  |
| - Ala | For å lagre valget slik at det brukes av ledningssøkeren setter du inn-<br>stillingen for moduslås til PÅ. Se " Undermenyen Innstillinger" i<br>"3.4.2 Menyalternativer". |                                                    |  |

| 4                    | Bruke senderen |                            |                                                                                                    |
|----------------------|----------------|----------------------------|----------------------------------------------------------------------------------------------------|
| 4.1                  | Tastatur       |                            |                                                                                                    |
| Tastatur på senderen | 1920E          | a<br>b<br>c<br>d<br>e<br>f | PÅ/AV-tast<br>Strømeffekt-tast og LED-indi-<br>katorer<br>LED-indikator for batterikapa-<br>sitet<br>LED-indikator for tilkoblings-<br>modus<br>Frekvenstast og LED-indikato-<br>rer<br>Tast for å slå av lyden |

## 4.2

## Slå av/på

Slå senderen av/på

Trykk på AV/PÅ-tasten for å slå senderen av/på.

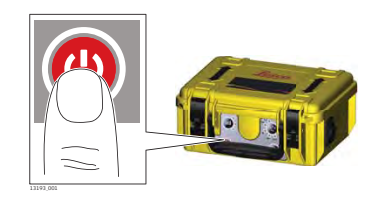

## Feltprogrammer

## 5.1 Hvordan lokalisere en installasjon nøyaktig

Nøyaktig lokalisering

5

For å hjelpe deg med å lokalisere en installasjon nøyaktig, sender ledningssøkeren en visuell respons og en lydrespons.

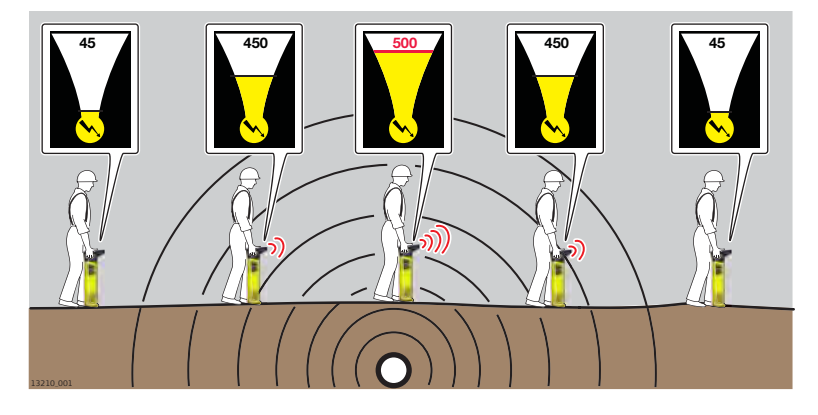

## Visuell respons

Når ledningssøkeren er plasser rett over en installasjon og i 90° i forhold til den, viser lokaliseringsskjermbildet en toppavlesning. Se "3.3.2 Lokaliseringsskjermbildet".

### Lokaliseringsskala

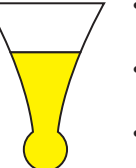

- Øker når du nærmer deg en installasjon eller sonde og reduseres når du fjerner deg fra den.
- Viser en toppavlesning når du er direkte over installasjonen eller sonden.
- Reduseres når du fjerner deg fra installasjonen.

#### Toppindikator

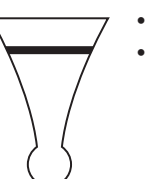

Indikerer høyeste toppavlesning på lokaliseringsskalaen. Blir stående i høyeste posisjon i en kort periode før den går ned.

#### Numerisk toppindikator

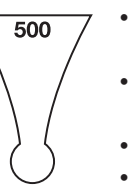

- Øker når du nærmer deg en installasjon eller sonde og reduseres når du fjerner deg fra den.
- Viser høyeste toppavlesning når du er direkte over installasjonen eller sonden.
- Reduseres når du fjerner deg fra installasjonen.
- Kan brukes til å skille mellom installasjoner når du bruker en signalsender.

## Lydrespons

For å bidra til prosessen nøyaktig lokalisering justeres lydsignalet automatisk over toppavlesningen for å snevre inn responsen.

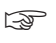

Merk plasseringen av en installasjon med merkespray, plugger, flagg eller lignende. Stikk aldri plugger direkte i bakken over en installasjon!

|                   |                                                                                                    | Indikatorene for signalstyrke gir ingen indik størrelse, dybde eller type.                                                                                                    | asjon på installasjonens                              |  |
|-------------------|----------------------------------------------------------------------------------------------------|----------------------------------------------------------------------------------------------------|-------------------------------------------------------|--|
|                   | (J)                                                                                                    | For å kontrollere en estimert dybde for inst<br>signalsender eller en sonde. Se "6 Estimere<br>en installasjon".                                                                                                    | allasjonen må du bruke en<br>e dybden og strømmen til |  |
| 5.2               | Hvordan sporer man en installasjon                                                                                                    |                                                                                                    |                                                       |  |
| Sporingsprosessen | 1.                                                                                                    | Lokaliser en installasjon nøyaktig ved å finne<br>toppavlesningen. Du finner toppavlesningen<br>når ledningssøkeren er plassert direkte over<br>en installasjon og 90° i forhold til den.                             | 13196.002                                             |  |
|                   | 2.                                                                                                    | Roter ledningssøkeren rundt sin egen akse til<br>indikatorene for signalstyrke viser lavest<br>mulig verdi.                                                                                                    | 1198.01                                               |  |
|                   | 3.                                                                                                    | Når indikatorene for signalstyrke viser lavest<br>mulig verdi er bladet på ledningssøkeren på<br>linje med installasjonen og indikerer retnin-<br>gen til den.                                                        | 1399.002                                              |  |
|                   | 4.                                                                                                    | <ul> <li>Spor ruten til installasjonen ved å gjenta prosessen under:</li> <li>Lokaliser installasjonen nøyaktig.</li> <li>Bestem retningen til installasjonen.</li> <li>Følg retningen til installasjonen.</li> </ul> | 13201.001                                             |  |
| 5.3               | Hvo                                                                                                    | rdan utføre en et sveipesøk                                                                                                    |                                                       |  |
| Sveipsøking       | Før sveipesøket må du definere arbeidsområdet som skal graves ut og under-<br>søk om det er tegn til skjulte installasjoner i dette området, så om: |                                                                                                    |                                                       |  |

- ٠
- •
- Nylig grøftegraving Merkestolper for nedgravde installasjoner Luftlinjer som går langs stolper og ned i jorden Deksler for tilgangsrom •
- •

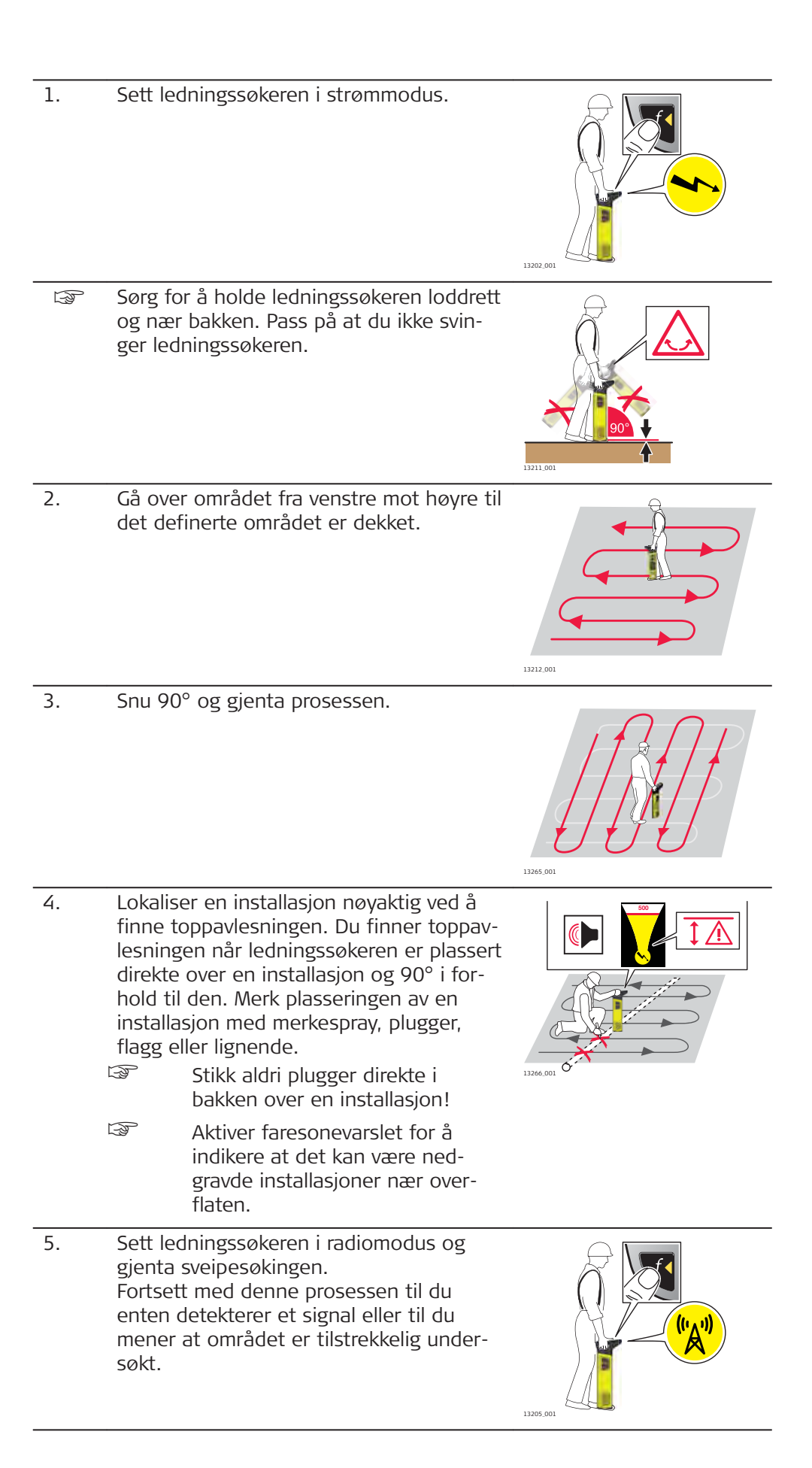
For å utføre et ettrinns sveipesøk eller for å utføre et hurtigsøk for store arbeidsområder kan ledningssøkeren brukes i Auto-modus. For å oppnå en forbedret definisjon av en detektert installasjon, bruker du ledningssøkeren i en separat modus.

| 5.4   | Bruke senderen i induksjonsmodus |
|-------|----------------------------------|
| 5.4.1 | Generelle opplysninger           |

Induksjonsfunksjon

Induksjon er en hurtig og enkel måte å tilføre installasjonen et signal på uten å gjøre noen fysiske tilkoblinger. Senderen bruker en intern antenne for å sende signalet til installasjonen.

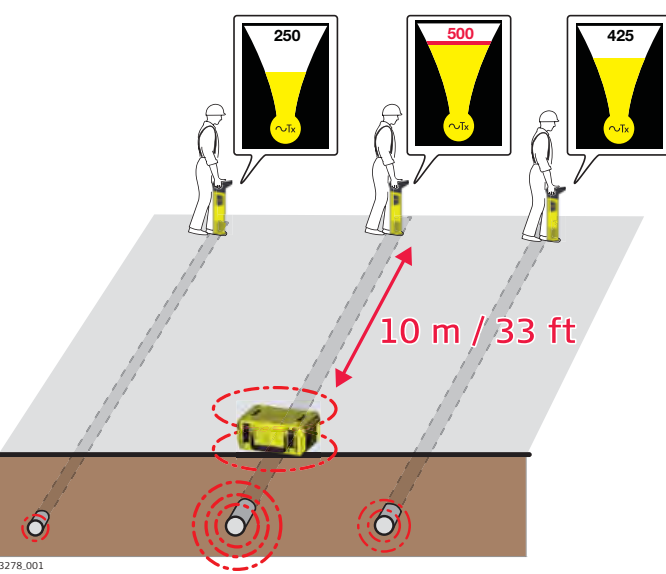

- Arbeid minst 10 m/33 ft borte fra senderen for å unngå direktesignaler. Flytt senderen til et nytt sted om nødvendig.
- 33 kHz gir den mest effektive kobling.
- Signalet kan også tilføre seg selv til andre installasjoner i nærheten av senderen, avhengig av dybde og retning.
- For å øke batterilevetiden og redusere muligheten for å signaler tilføres til nærliggende installasjoner, kan du redusere utgangssignalet.
- Den numeriske toppindikatoren kan brukes til å indikere flere installasjoner eller for å bidra til sporing. Installasjonen med den høyeste verdien er typisk den som er nærmest senderen eller den som er koblet direkte til den.

# Standard prosess for induksjonsmodus

Slå på senderen.

F

1.

Forsikre deg om at eventuelle tilkoblingskabler eller tilbehør er koblet fra og at det er tilstrekkelig batterikapasitet.

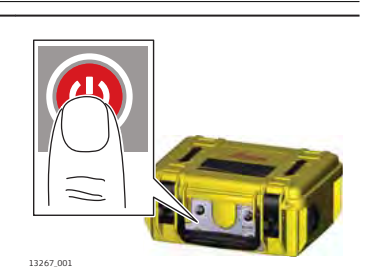

2. Velg nødvendig utgangseffekt og frekvens.

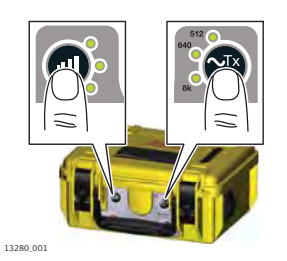

 Plasser senderen over installasjonen med pilene i samme retning som installasjonens antatte retning.
 Den interne antennen induserer sporingssignalet direkte mot installasjonen.

- 4. Sett ledningssøkeren i signalsendermodus og velg riktig frekvens.
- 5. Fortsett med sveipsøking og søk i arbeidsområdet til du enten detekterer et signal eller til du mener at området er tilstrekkelig undersøkt.

Se "5.3 Hvordan utføre en et sveipesøk". Spor installasjonen om nødvendig. Se "5.2 Hvordan sporer man en installasjon".

Overhold en avstand på 10 m/ 33 ft fra senderen for å unngå direktesignaler og dårligere søkeprosess. Flytt senderen til et nytt sted om nødvendig.

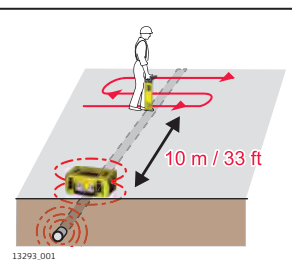

13206\_001

### 5.4.2 Induksjonsmodus: Utnullingsmetoden

Utnullingsmetoden

Bruk utnullingsmetoden for å bekrefte at ledningssøkeren og senderen er på samme installasjon eller for å identifisere skjulte installasjoner i nærheten av hverandre.

- Senderen og ledningssøkeren må være konfigurert for bruk i induksjonsmodus. Se " Standard prosess for induksjonsmodus".
- 1. Plasser ledningssøkeren over installasjonen med høyeste numeriske signalstyrke.

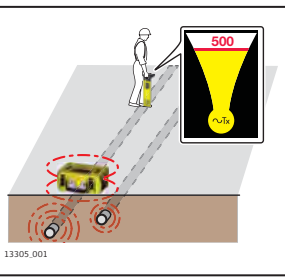

|                                | 2.                           | <ul> <li>For å bekrefte at senderen og lednings-<br/>søkeren er på samme installasjon, plas-<br/>serer du signalsenderen loddrett og rett<br/>over installasjonen.</li> <li>Enten høyttaleren eller tilko-<br/>blingskontakten bør være på<br/>bakken.</li> </ul>                                                  |                                                                                                    |
|--------------------------------|------------------------------|----------------------------------------------------------------------------------------------------|----------------------------------------------------------------------------------------------------|
|                                | 3.                           | Hvis senderen og ledningssøkeren er på<br>samme installasjon, reduseres den nume-<br>risk toppindikatoren på ledningssøkeren<br>merkbart.                                                                                                    | 1308.001                                                                                                    |
|                                | (t)                          | Den numeriske toppindikatoren på ledning<br>korrigere plasseringen av senderen. Flytt sø<br>høyre over installasjonen til lokaliseringssk<br>keren viser den laveste avlesningen. Det er<br>"000".                                                                                                    | ssøkeren kan brukes til å<br>enderen litt til venstre eller<br>jermbildet på ledningssø-<br>mulig å oppnå verdien |
|                                | 4.                           | <ul> <li>Bruk sveipsøking til å søke arbeidsområdet for å identifisere tidligere skjulte installasjoner.</li> <li>Lokaliser installasjonene nøyaktig og spor dem til du mener at området er tilstrekkelig undersøkt.</li> </ul>                                                                                    | 10 m / 33 ft                                                                                                    |
| 5 / 3                          | Induk                        | sionsmodus: Parallellsveiningsmetod                                                                                                    |                                                                                                    |
| Parallellsveipingsme-<br>toden | Bruk pa<br>lere om<br>sjonsm | irallellsveipingsmetoden til å dekke et større<br>i det finnes installasjoner før du bruker stand<br>odus.                                                                                                    | området eller for å kontrol-<br>lardprosessen for induk-                                                          |
|                                |                              | To personer må utføre denne prosessen: E<br>søkeren og en som betjener senderen.                                                                                                    | n som betjener lednings-                                                                                          |
|                                |                              | Sett senderen og ledningssøker på 33 kHz                                                                                                    |                                                                                                    |
|                                | 1.                           | <ul> <li>Person som betjener senderen:</li> <li>Hold senderen nær bakken med pilene på dekslet vertikalt og med dekslet vendt mot personen som betjener ledningssøkeren.</li> <li>Person som betjener ledningssøkeren:</li> <li>Plasser ledningssøkeren med en minimumsavstand på 10 m/33 ft fra sende-</li> </ul> | 10 m / 33 ft                                                                                                    |

- 2. Begge personer:
  - Begynn å gå parallelt med hverandre.
  - Sporingssignalet induseres direkte mot installasjonen og indikeres på ledningssøkeren.

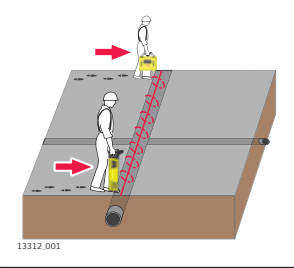

3. Hvis det finnes en installasjon som kan detekteres sender ledningssøkeren ut en tone og indikatorene for signalstyrke øker og minker ettersom du passerer over installasjonen.

Gå tilbake til posisjonen der lokaliseringsskjermbildet viser en toppavlesning. Merk plasseringen av en installasjon med merkespray, plugger, flagg eller lignende.

- Stikk aldri plugger direkte i bakken over en installasjon!
- For å spore en spesifikk installasjon bruker du metodene for nøyaktig lokalisering og sporing. Se "5.1 Hvordan lokalisere en installasjon nøyaktig" og "5.2 Hvordan sporer man en installasjon".
- Snu 90° og gjenta prosessen.

4.

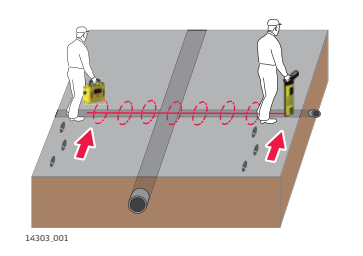

Lokaliser installasjonene nøyaktig og spor dem til du mener at området er tilstrekkelig undersøkt.

# 5.4.4 Induksjonsmodus: Radialsveipingsmetoden Radialsveipingsmetoden Bruk radialsveipingsmetoden for å finne installasjoner som kommer fra et kjent punkt, som et telekommunikasjonsrom. Image: Solution of the second second

#### 1. **Person som betjener senderen:**

Hold senderen nær bakken med pilene på dekslet vertikalt og med dekslet vendt mot personen som betjener ledningssøkeren.

#### Person som betjener ledningssøkeren:

Plasser ledningssøkeren med en minimumsavstand på 10 m/33 ft fra senderen.

Begge personer: Begynn å gå parallelt med hverandre, rundt målområdet.

2.

- Sporingssignalet induseres direkte mot installasjonen og indikeres på ledningssøkeren.
- Hvis det finnes en installasjon som kan detekteres sender ledningssøkeren ut en tone og indikatorene for signalstyrke øker og minker ettersom du passerer over installasjonen.

Gå tilbake til posisjonen der lokaliseringsskjermbildet viser en toppavlesning. Merk plasseringen av en installasjon med merkespray, plugger, flagg eller lignende.

- Stikk aldri plugger direkte i bakken over en installasjon!
- For å spore en spesifikk installasjon bruker du metodene for nøyaktig lokalisering og sporing. Se "5.1 Hvordan lokalisere en installasjon nøyaktig" og "5.2 Hvordan sporer man en installasjon".
- Lokaliser installasjonene nøyaktig og spor dem til du mener at området er tilstrekkelig undersøkt.

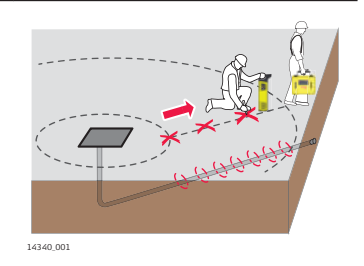

| 5.5              | Bruke senderen i tilkoblingsmodus                                                                                                    |
|------------------|----------------------------------------------------------------------------------------------------|
| 5.5.1            | Generelle opplysninger                                                                                                    |
| Tilkoblingsmodus | Tilkoblingsmodus er den mest effektive måten å tilføre et signal til installasjo-<br>nen. Senderens kabelsett eller annet tilgjengelig tilbehør kobles til installasjo-<br>nen som skal spores eller identifiseres. |

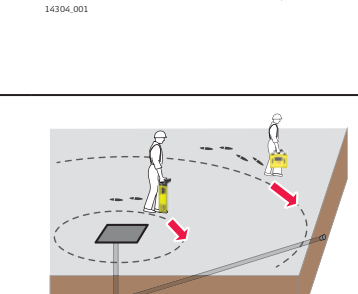

14305\_001

10 m / 33

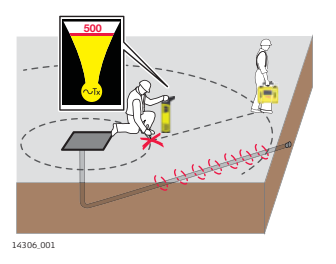

|                                                   | J.          | Når det er mulig bør senderen brukes i tilkoblingsmodus, spesielt ved<br>dybdeavlesning.                                                                                                    |
|---------------------------------------------------|-------------|----------------------------------------------------------------------------------------------------|
|                                                   | -<br>-<br>- | Den numeriske toppindikatoren kan brukes til å indikere flere installa-<br>sjoner eller for å bidra til sporing. Installasjonen med den høyeste ver-<br>dien er typisk den som er koblet til.                                                                                                    |
|                                                   | L.S.        | Den svarte tilkoblingskabelen kan kobles til andre gjenstander av<br>metall som går ned i bakken, som armeringsmatter eller metalluker.                                                                                                    |
|                                                   |             | Under tørre forhold kan det være nødvendig å vanne området rundt<br>jordingspunktet for å få god tilkobling.                                                                                                    |
|                                                   | A state     | Når du bruker det tilkoblede kabelsettet undersøker du tilkoblings-<br>punktene og fjerner urenheter hvis du ikke oppnår et kontinuerlig lyd-<br>signal.                                                                                                    |
|                                                   |             | En skjøtekabel er tilgjengelig for å forlenge enten de røde eller svarte<br>kablene i tilkoblingskabelsettet.                                                                                                    |
|                                                   |             | Ved å redusere utgangssignalet forlenges batteriets levetid, og meng-<br>den signal som påføres til nærliggende installasjoner reduseres.                                                                                                    |
| 5.5.2                                             | Direkt      | te tilkoblingsmodus                                                                                                    |
| Bruke senderen i<br>direkte tilkoblingsmo-<br>dus | 1.          | Stikk senderens kabelsett inn i tilko-<br>blingskontakten.                                                                                                    |
|                                                   | 2.          | <ul> <li>Sørg for at det ikke er noen installasjoner under når du skyver jordingspinnen ned i bakken og kobler det svarte kabelen til jordingspinnen.</li> <li>For bedre sikkerhet anbefaler vi å skyve jordingspinnen ned i bakken med en vinkel på 45 grader.</li> <li>For best mulig ytelse plasserer du jordingspinnen og den svarte kabelen med en vinkel på 90 grader i forhold til den antatte retningen til installasjonen.</li> </ul> |

- 3. Koble den røde kabelen til installasjonen.
  - Koble aldri den røde kabelen direkte til en elektrisk kabel!
  - Ved å koble den røde kabelen til metallrammen på jordede elektriske installasjoner som gatelys, pumper eller kapslinger til motordrevne porter, forbedrer du muligheten for å detektere elektriske kabler som det går lite strøm gjennom. For best ytelse må du koble til bart metall.
  - Ved å bruke en kombinasjon av frekvensene 33 kHz og 131 kHz kan du forbedre muligheten for å detektere kabler med liten diameter eller korte strekninger.

Velg nødvendig frekvens og utgangsef-

For å indikere at sporingssignalet når et godt nivå skifter LED-indikatoren for utgangseffekt og lydsignalet fra pulse-

Sett ledningssøkeren i signalsendermo-

Forsikre deg om at LED-indikator for tilkoblingsmodus er på og at det er tilstrekkelig batte-

Slå på senderen.

rikapasitet.

rende til kontinuerlig.

dus og velg riktig frekvens.

F

fekt.

4.

5.

6.

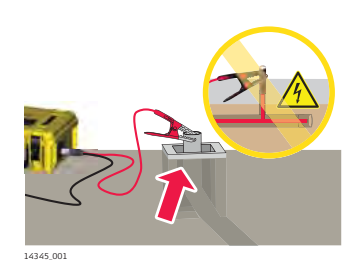

127201

1/20.001

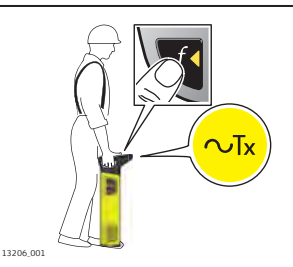

7. Gå rundt tilkoblingspunktet med en avstand på 5 m (16 ft) til tilkoblingspunktet.

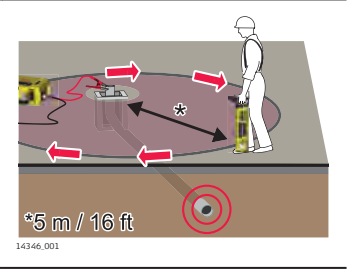

|                                 | 8.                          | <ul> <li>Hvis det finnes en installasjon som kan detekteres sender ledningssøkeren ut en top og indikatorene for signalstyrke øker og minker ettersom du passerer over installasjonen.</li> <li>Gå tilbake til posisjonen der lokaliseringsskjermbildet viser en toppavlesning. Merk plasseringen av en installasjon med merkespray, plugger, flagg eller lignende.</li> <li>Stikk aldri plugger direkte i bakken over en installasjon!</li> <li>For å spore en spesifikk installasjon bruker du metodene for nøyaktig lokalisering og sporring. Se "5.1 Hvordan lokaliser nøvaktig"</li> </ul> |
|---------------------------------|-----------------------------|----------------------------------------------------------------------------------------------------|
|                                 |                             | og "5.2 Hvordan sporer man<br>en installasjon".                                                                                                    |
|                                 |                             | Lokaliser installasjonene nøyaktig og spor dem til du mener at områ-<br>det er tilstrekkelig undersøkt.                                                                                                    |
| 5.5.3                           | Tilkob                      | lingsmodus: 131 kHz kabelviklingsteknikk                                                                                                    |
| Bruke kabelviklings-<br>teknikk | Noen g<br>I dette<br>kabel. | anger kan det være vanskelig å koble senderen direkte til en installasjon.<br>tilfellet kan du bruke en kabelviklingsteknikk for å tilføre et signal til en                                                                                                    |
|                                 | B                           | For denne prosessen bør senderens frekvens settes til 131 kHz.                                                                                                    |
|                                 | 1.                          | Stikk senderens kabelsett inn i tilko-<br>blingskontakten.                                                                                                    |
|                                 | 2.                          | <ul> <li>Sørg for at det ikke er noen installasjoner under når du skyver jordingspinnen ned i bakken og kobler det svarte kabelen til jordingspinnen.</li> <li>For bedre sikkerhet anbefaler vi å skyve jordingspinnen ned i bakken med en vinkel på 45 grader.</li> <li>For best mulig ytelse plasserer du jordingspinnen og den svarte kabelen med en vinkel på 90 grader i forhold til den antatte retningen til installasjonen.</li> </ul>                                                                                                    |

3. Vikle den røde kabelen rundt installasjonen. F Koble aldri den røde kabelen direkte til en elektrisk kabel! F For å bedre ytelsen øker du antall viklinger. 14353\_001 4. Slå på senderen. F Forsikre deg om at LED-indikator for tilkoblingsmodus er på og at senderen har tilstrekkelig batterikapasitet. 13279\_001 Velg nødvendig nivå for utgangseffekten 5. og sett utgangsfrekvensen til 131 kHz. For å indikere at sporingssignalet når et godt nivå skifter LED-indikatoren for utgangseffekt og lydsignalet fra pulserende til kontinuerlig. 13280\_001 6. Sett ledningssøkeren i signalsendermodus og velg riktig frekvens. 13206\_001 7. Gå rundt tilkoblingspunktet med en avstand på 5 m (16 ft) til tilkoblingspunktet.

Feltprogrammer

14354 001

| 8. | Hvis de<br>detekt<br>tone o<br>øker o<br>over ir<br>Gå tilb<br>skjerm<br>plasse<br>kespra | et finnes en installasjon som kan<br>eres sender ledningssøkeren ut en<br>g indikatorene for signalstyrke<br>g minker ettersom du passerer<br>istallasjonen.<br>ake til posisjonen der lokaliserings-<br>bildet viser en toppavlesning. Merk<br>ringen av en installasjon med mer-<br>y, plugger, flagg eller lignende.<br>Stikk aldri plugger direkte i<br>bakken over en installasjon! | 1435.001 |
|----|-------------------------------------------------------------------------------------------|----------------------------------------------------------------------------------------------------|----------|
|    | -<br>I                                                                                    | For å spore en spesifikk instal-<br>lasjon bruker du metodene for<br>nøyaktig lokalisering og spo-<br>ring. Se "5.1 Hvordan lokali-<br>sere en installasjon nøyaktig"<br>og "5.2 Hvordan sporer man<br>en installasjon".                                                                                                    |          |

Lokaliser installasjonene nøyaktig og spor dem til du mener at området er tilstrekkelig undersøkt.

# 5.6Slik brukes sporingsstangen5.6.1Generelle opplysningerBeskrivelseSporingsstangen er en installasjonssporer som gjør at ikke-ledende rør, kanaler,<br/>ledninger eller avløp med liten diameter kan spores. Den kan brukes i lednings-<br/>modus for å finne ruten til kanalen eller i sondemodus for å finne en blokke-

Beskrivelse av komponentene ring.

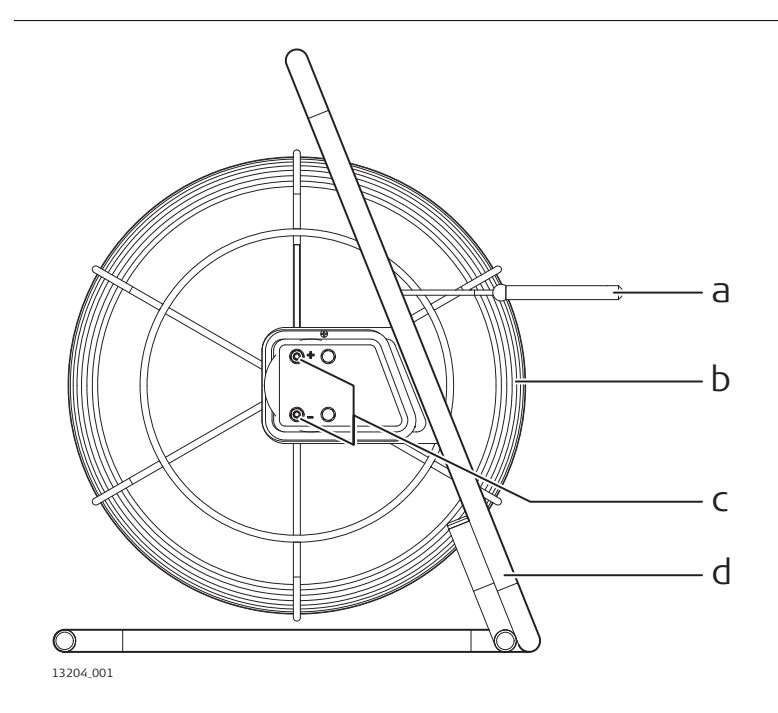

|                                            | a)<br>b)<br>c)<br>d) | Sonde<br>I sondemodus brukes sonden til å peke ut det r<br>sporingsstangen.<br>Ledning<br>Fleksibel, glassfiberskjermet stang, med integre<br>signalet.<br>I ledningsmodus brukes stangen til å spore insta<br>Tilkoblingspunkter<br>Brukes for tilkobling til signalsenderen.<br>Ramme<br>Rommer den fleksible stangen. Kan brukes både<br>bildet) og horisontal orientering.                                                                 | nøyaktige endepunktet til<br>rte kobbertråder til å lede<br>allasjonens rute.<br>e med vertikal (som vist på |
|--------------------------------------------|----------------------|----------------------------------------------------------------------------------------------------|----------------------------------------------------------------------------------------------------|
| 5.6.2                                      | Lok                  | alisere en installasjon med sporingssta                                                                                                    | ngen                                                                                                    |
| Bruke sporingsstan-<br>gen i ledningsmodus | 1.                   | Stikk stangen inn i røret til ønsket lengde<br>er nådd.                                                                                                    | 1455.00                                                                                                    |
|                                            | 2.                   | Stikk senderens kabelsett inn i tilko-<br>blingskontakten.                                                                                                    | 1441,901                                                                                                    |
|                                            | 3.                   | <ul> <li>Sørg for at det ikke er noen installasjoner under når du skyver jordingspinnen ned i bakken og kobler det svarte kabelen til jordingspinnen.</li> <li>For bedre sikkerhet anbefaler vi å skyve jordingspinnen ned i bakken med en vinkel på 45 grader.</li> <li>For best mulig ytelse plasserer du jordingspinnen og den svarte kabelen med en vinkel på 90 grader i forhold til den antatte retningen til installasjonen.</li> </ul> | 144.04                                                                                                    |
|                                            | 4.                   | Koble den røde kabelen til det positive<br>(+) koblingspunktet på sporingsstangen.                                                                                                    | 1457.00                                                                                                    |

| 5. | Slå på | a senderen.                      |
|----|--------|----------------------------------|
|    | B      | Forsikre deg om at LED-indika-   |
|    |        | tor for tilkoblingsmodus er på   |
|    |        | og at senderen har tilstrekkelig |

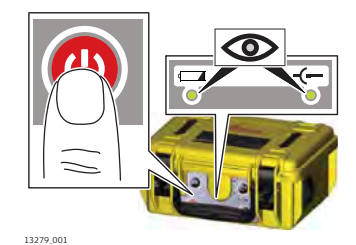

13280\_001

13206\_001

 Velg nødvendig frekvens og utgangseffekt.
 For å indikere at sporingssignalet når et

batterikapasitet.

godt nivå skifter LED-indikatoren for utgangseffekt og lydsignalet fra pulserende til kontinuerlig.

- 7. Sett ledningssøkeren i signalsendermodus og velg riktig frekvens.
- Sveip over området til det detekteres et signal.
   Lokaliser installasjonen nøyaktig og spor

den.

Bruk den numerisk toppindikatoren til å identifisere den nøyaktige posisjonen til stangen. Posisjonen indikeres normalt med maksimalverdien.

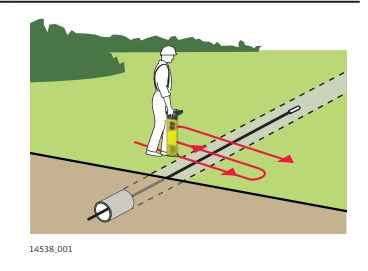

| Bruke sporingsstan- | B  | Tren på fremgangsmåten over bakken for                                           | r enklere bruk. |
|---------------------|----|----------------------------------------------------------------------------------|-----------------|
| gen i sondemodus    | ß  | Marker bakken hver 3. til 4. meter for en                                        | kelhets skyld.  |
|                     | 1. | Stikk stangen inn i røret, kanalen eller<br>ledningen til ønsket lengde er nådd. |                 |
|                     |    |                                                                                  | 14356_001       |

2. Stikk senderens kabelsett inn i tilkoblingskontakten.

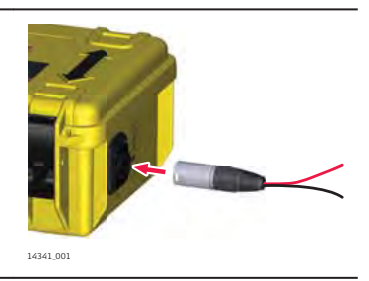

 Koble den røde kabelen til det positive (+) koblingspunktet på sporingsstangen. Koble den svarte kabelen til det negative (-) koblingspunktet.

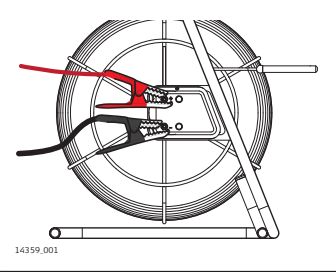

13279\_001

13280\_00

13208\_001

Slå på senderen. Forsikre deg om at LED-indikator for tilkoblingsmodus er på og at senderen har tilstrekkelig batterikapasitet.

4.

 Velg nødvendig frekvens og utgangseffekt.
 For å indikere at sporingssignalet når et gadt nivå skifter LED indikatoron for

godt nivå skifter LED-indikatoren for utgangseffekt og lydsignalet fra pulserende til kontinuerlig.

- 6. Sett ledningssøkeren i sondemodus og velg riktig frekvens.
- 7. Gå i samme retning som det antas ledning går i og følg hele tiden med på skjermen. Indikatoren for signalstyrke øker og minker når du passerer over skyggesignalet bak sonden, toppsignalet rett over sonden og skyggesignalet foran sonden. Den numerisk toppindikatoren viser sin høyeste verdi når toppsignalet detekteres.
- Gå tilbake og plasser ledningssøkeren rett over toppsignalet.
   Flytt ledningssøkeren til høyre og venstre til det den høyeste numeriske verdien oppnås. Avlesningen indikerer nøyaktig plassering av sonden.
   Lokaliser installasjonen nøyaktig og spor den.

1490,001

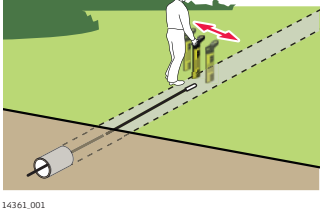

| 5.7                                 | Slik brukes senderklemmene                                                                                                    |
|-------------------------------------|----------------------------------------------------------------------------------------------------|
| 5.7.1                               | Generelle opplysninger                                                                                                    |
| Beskrivelse                         | En senderklemme er en sikker metode for å tilføre et signal til installasjoner<br>som for eksempel telekabler, elektriske kabler osv. Den er koblet til senderen,<br>og festes rundt installasjonen. Forsyningen berøres ikke av det tilførte signalet.                                                   |
| Beskrivelse av<br>komponentene      | a) Tilkoblingsplugg for sender<br>b) Klo<br>c) Handle<br>d) Kabel                                                                                                    |
| 5.7.2                               | Bruke en senderklemme for å koble til kabelinstallasjoner                                                                                                    |
| Koble til en kabelin-<br>stallasjon | 1. Koble pluggen på senderklemmen til senderen.                                                                                                    |
|                                     | <ol> <li>Åpne kloen på signalklemmen og plasser<br/>den rundt installasjonen som skal spores.</li> <li>Sørg for at kloen er fullstendig<br/>festet.</li> </ol>                                                                                                    |
|                                     | <ul> <li>Slå på senderen.</li> <li>Forsikre deg om at senderen har tilstrekkelig batterikapasitet.</li> </ul>                                                                                                    |
|                                     | <ul> <li>Velg nødvendig frekvens og utgangseffekt.</li> <li>Kontroller typeskiltet til senderklemmen for å finne kompatible frekvenser.</li> <li>For å indikere at sporingssignalet når et godt nivå skifter LED-indikatoren for utgangseffekt og lydsignalet fra pulserende til kontinuerlig.</li> </ul> |

5. Sett ledningssøkeren i signalsendermodus og velg riktig frekvens.

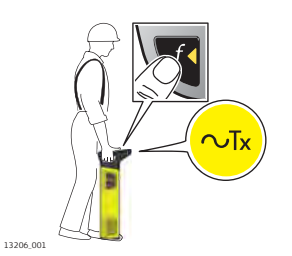

6. Spor installasjonens rute. Se "5.2 Hvordan sporer man en installasjon".

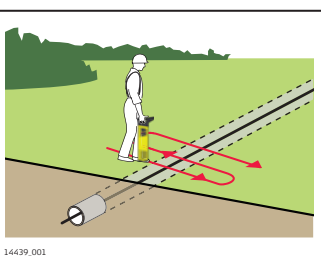

| -                                                          |                                                                                                    |
|------------------------------------------------------------|----------------------------------------------------------------------------------------------------|
| 5.8                                                        | Slik brukes tilkoblingspluggen til det elektriske nettet                                                                                                    |
| 5.8.1                                                      | Generelle opplysninger                                                                                                    |
| Beskrivelse                                                | Tilkoblingspluggen til det elektriske nettet er en sikker måte for å tilføre et<br>sporbart signal til de strømførende elektriske kabler. Det tilførte signalet for-<br>styrres ikke tilførselen fra strømnettet og faren for alvorlig personskade er<br>betydelig redusert. |
| Beskrivelse av<br>komponentene                             | a<br>b<br>c<br>c<br>a) Støpsel<br>b) Isolator i ledningen<br>c) Tilkoblingsplugg for sender                                                                                                    |
| 5.8.2                                                      | Lokalisere en installasjon med tilkoblingspluggen til det<br>elektriske nettet                                                                                                    |
| Bruke tilkoblingsplug-<br>gen til det elektriske<br>nettet | 1. Koble tilkoblingspluggen til det elektriske nettet til senderen.                                                                                                    |

2. Koble tilkoblingspluggen til det elektriske nettet til stikkontakten. F Sørg for at strømtilkoblingen er slått på og er strømførende. 14440\_001 3. Slå på senderen. F Forsikre deg om at senderen har tilstrekkelig batterikapasitet. 13268\_001 4. Velg nødvendig frekvens og utgangseffekt. F Sørg for at senderens utgangsfrekvens tilsvarer tilkoblingspluggen til det elektriske nettet. Kontroller typeskiltet for tilkoblingspluggen for det elektriske nettet for å finne fre-13280\_00 kvensen. For å indikere at sporingssignalet når et godt nivå skifter LED-indikatoren for utgangseffekt og lydsignalet fra pulserende til kontinuerlig. 5. Sett ledningssøkeren i signalsendermodus og velg riktig frekvens. 13206 001 6. Spor lengden til installasjonen. Se "5.2 Hvordan sporer man en installasjon".

| 5.9         | Slik brukes sondene                                                                                                    |
|-------------|----------------------------------------------------------------------------------------------------|
| 5.9.1       | Generelle opplysninger                                                                                                    |
| Beskrivelse | Sondene er signalsendere som brukes til å spore rør, kanaler, ledninger eller<br>avløp. En sonde kan festes på mange ulike typer av utstyr som stakeverktøy,<br>boreverktøy og inspeksjonskamera. Den drives av sitt eget batteri, så i motset- |

ning til annet utstyr er det ikke nødvendig at den kobles til senderen.

Q

14439\_001

Signalmønsteret som sendes fra en sonde er forskjellig fra signalet som utstråles av en installasjon og krever sporing på sin egen måte. Sonden sender et toppsignal via sondens hoveddel, med et skyggesignal foran og bak.

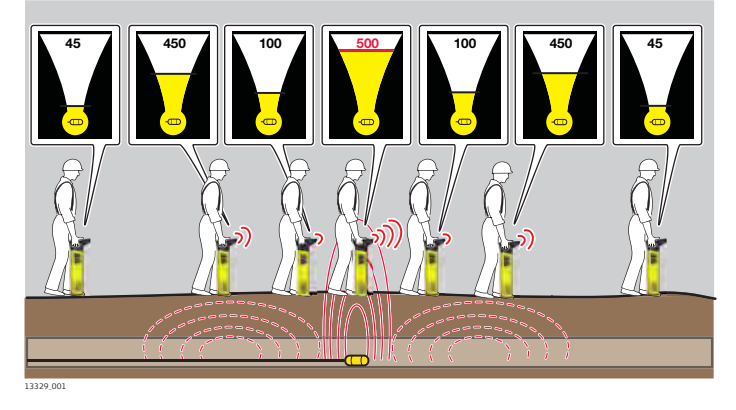

Ledningssøkeren har en numerisk toppindikator som brukes til å iden-F tifisere toppavlesningen. Se "3.3.2 Lokaliseringsskjermbildet".

#### Slik sporer du en installasjon med en sonde

|   |    | Tren på fremgangsmåten over bakken for enklere bruk.                                                                                                    |               |  |  |  |  |
|---|----|----------------------------------------------------------------------------------------------------|---------------|--|--|--|--|
|   | B  | Marker bakken hver 3. til 4. meter for enke                                                                                                    | elhets skyld. |  |  |  |  |
|   | 1. | Sett ledningssøkeren og sonden i samme<br>frekvens og kontroller ytelsen.                                                                                                    | 1308.001      |  |  |  |  |
|   | 2. | <ul> <li>Når funksjonen til sonden er<br/>kontrollert kobler du den til<br/>stakeverktøy eller andre måter<br/>for å føre den.</li> <li>Stikk sonden inn i røret, kanalen, lednin-<br/>gen eller avløpet.</li> </ul>                                                                                                    | 1441.00L      |  |  |  |  |
| - | 3. | Gå i samme retning som det antas led-<br>ning går i og følg hele tiden med på<br>skjermen. Indikatoren for signalstyrke<br>øker og minker når du passerer over<br>skyggesignalet bak sonden, toppsignalet<br>over sonden og skyggesignalet foran<br>sonden. Den numerisk toppindikatoren<br>viser sin høyeste verdi når toppsignalet<br>detekteres. | 1442.001      |  |  |  |  |

 Gå tilbake og plasser ledningssøkeren rett over toppsignalet.
 Flytt ledningssøkeren til høyre og venstre til det den høyeste numeriske verdien oppnås. Avlesningen indikerer plasseringen av sonden.

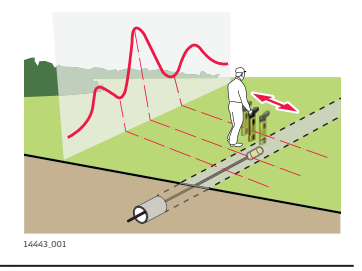

| 6                           | Estin                      | Estimere dybden og strømmen til en installasjon                                                                                                    |           |  |  |  |  |
|-----------------------------|----------------------------|----------------------------------------------------------------------------------------------------|-----------|--|--|--|--|
| 6.1                         | Installasjonsledningsdybde |                                                                                                    |           |  |  |  |  |
| Utføre en<br>dybdeavlesning | - E                        | For installasjonsledningsdybde må ledningssøkeren brukes samme<br>med en signalsender. Se "5.4 Bruke senderen i induksjonsmodus"<br>5.5 Bruke senderen i tilkoblingsmodus.                                                                                                    |           |  |  |  |  |
|                             | 1.                         | Sett ledningssøkeren i sendermodus og<br>velg riktig frekvens.                                                                                                    | LKel 01   |  |  |  |  |
|                             | 2.                         | <ul> <li>Plasser ledningssøkeren rett over og i 90°</li> <li>i forhold til retningen på installasjonen.</li> <li>Sørg for at foten til ledningssøkeren er direkte på bakken.</li> </ul>                                                                                                    |           |  |  |  |  |
|                             |                            | og pass på at du ikke beveger<br>den.                                                                                                    | 14462 001 |  |  |  |  |
|                             | 3.                         | Trykk og slipp dybdeestimeringstasten.                                                                                                    | 1442.001  |  |  |  |  |
|                             | 4.                         | <ul> <li>Skjermbildet for ledningsdybde viser målt dybde.</li> <li>Modellspesifikt alternativ: Den målte strømmen (mA) vises under den målte dybden.</li> <li>Løft ledningssøkeren ca.</li> <li>15 cm/6" opp fra bakken og utfør en ny dybdeavlesning.</li> <li>Dybdeavlesningen bør bekrefte den ekstra høyden.</li> </ul> |           |  |  |  |  |
|                             | 5.                         | <ul> <li>Dybden beregnes som avstanden til senter av installasjonen! Ta hensyn til toleranser.</li> <li>Merk forskjellen mellom a og b!</li> <li>a) Installasjonens virkelige dybde.</li> <li>b) Vist dybdeavlesning: Dybden til senter av installasjonen.</li> </ul>                                                       |           |  |  |  |  |

| 6.2                             | Sondedybde |                                                                                                    |                                                                                         |  |  |  |
|---------------------------------|------------|----------------------------------------------------------------------------------------------------|-----------------------------------------------------------------------------------------|--|--|--|
| Utføre en<br>dybdeavlesning     | 3          | For sondedybde må ledningssøkerne bruke<br>Se "5.9 Slik brukes sondene".                                                                                                    | s sammen med en sonde.                                                                  |  |  |  |
|                                 | 1.         | Sett ledningssøkeren i sondemodus og<br>velg riktig frekvens.                                                                                                    | 13205.001                                                                               |  |  |  |
|                                 | 2.         | Plasser ledningssøkeren rett over og på<br>linje med sonden.<br>Sørg for at foten til ledningssø-<br>keren er direkte på bakken.                                                                                                    |                                                                                         |  |  |  |
|                                 |            | Hold ledningssøkeren loddrett<br>og pass på at du ikke beveger<br>den.                                                                                                    | 14466.001                                                                               |  |  |  |
|                                 | 3.         | Trykk og slipp dybdeestimeringstasten.                                                                                                    | 1447.001                                                                                |  |  |  |
|                                 | 4.         | Skjermbildet for sondedybde viser målt<br>dybde.<br>Sør<br>Løft ledningssøkeren ca.<br>15 cm/6" opp fra bakken og<br>utfør en ny dybdeavlesning.<br>Dybdeavlesningen bør bekrefte<br>den ekstra høyden.                                                                                                    | 1448.00                                                                                 |  |  |  |
|                                 | 5.         | <ul> <li>Dybden beregnes som avstanden til sonden inne i røret eller kanalen! Du må alltid ta hensyn til toleranser for rørets eller kanalens diameter.</li> <li>Merk forskjellen mellom a og b!</li> <li>a) Installasjonens virkelige dybde.</li> <li>b) Vist dybdeavlesning: Dybden til sonden.</li> </ul> | 1469.001                                                                                |  |  |  |
| 6.3                             | Dybd       | ekodeinformasjon                                                                                                    |                                                                                         |  |  |  |
| Skjermbilder for dyb-<br>dekode | (rd)       | Hvis det ikke er mulig å utføre en dybdeav<br>bilde for dybdekode. Se "3.3.3 Skjermbilde<br>"Dybden er utenfor måleområdet" og "Sigr<br>det".                                                                                                    | lesning vises det et skjerm-<br>ene for dybdeestimering":<br>nalet er utenfor måleområ- |  |  |  |

#### Strømmåling for installasjoner

Strømmåling for å identifisere installasjoner

- Modellspesifikt alternativ.
- Strømmålingen måles i mA (milliampere) og vises med installasjonsledningsdybden. Se "6.1 Installasjonsledningsdybde".

#### Identifisere en installasjon

Signalsenderen brukes til å tilføre et signal (strøm) på installasjonen som skal spores. Signalet kan også koble seg over til andre installasjoner, noe som gjør det vanskelig å identifisere med vanlige lokaliseringsteknikker.

Strømmåling brukes til å identifisere installasjonen som senderen er festet til ved å sende den høyeste strømmålingen (mA). Til forskjell fra numerisk toppavlesning påvirkes ikke strømavlesningen av endring i dybdenivå.

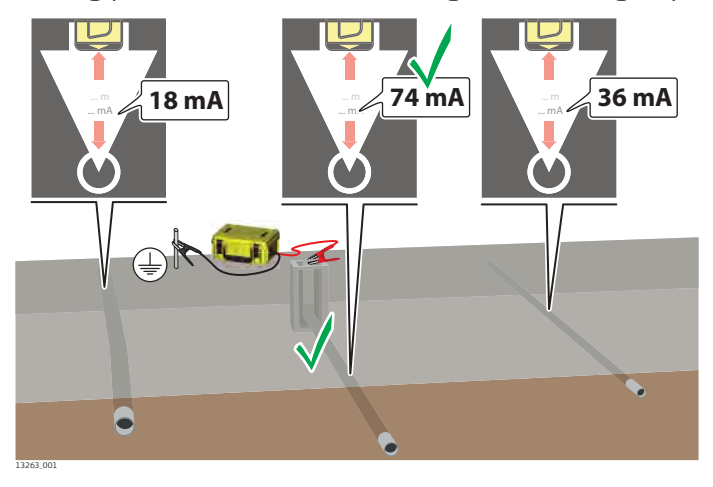

#### Identifisere installasjonens utforming og tilstand

Signalet (strømmen) som tilføres av senderen reduserer proporsjonalt langs installasjonen. Dette kan gjøre det lettere å identifisere installasjonens utforming og tilstand.

En plutselig reduksjon i strømstyrke kan indikere at installasjonen er skadet, at isolasjonen er skadet eller en tilkobling fra installasjonen.

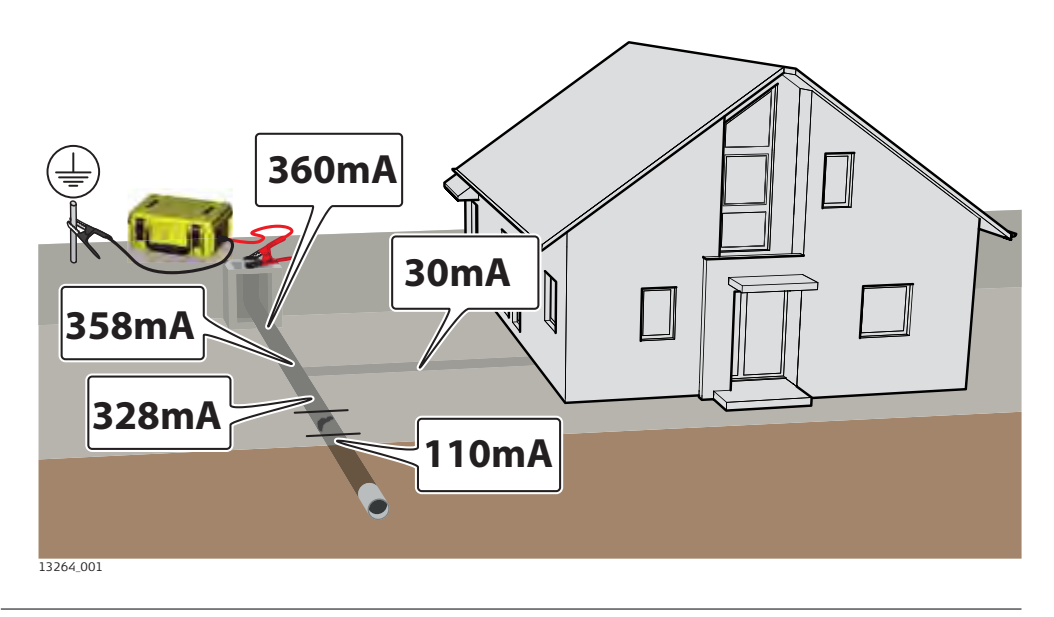

# 6.4

#### 7 Tilkoblinger 7.1 Bluetooth-tilkobling til ledningssøkeren Koble til Modellspesifikt alternativ:

ledningssøkeren med Bluetooth

Ledningssøkeren leveres med mulighet for Bluetooth-tilkobling.

#### **Bluetooth-status**

Bluetooth-statusen vises i statuslinien i lokaliseringsskiermbildet. Se "Statuslinje-ikoner" (i "3.3.2 Lokaliseringsskjermbildet").

| Farge på Bluetooth-ikonet | Status                           |
|---------------------------|----------------------------------|
| Hvit                      | Tilkobling tilgjengelig          |
| Grønn                     | Tilkobling tilgjengelig og aktiv |
| Rød                       | Feil                             |

#### Viktig informasjon om tilkobling:

- Ledningssøkeren må være slått på og Bluetooth må være aktivert F under hele sammenkoblingsprosessen.
- Ledningssøkerens identifikasjon er modelltype og serienummer, for F eksempel DD230-000001.
- For informasjon om hvordan du oppretter en forbindelse, følger du F instruksjonene på den eksterne enheten eller i programmet. Se produsentens instrukser.
- Når den er sammenkoblet og etter en dybdeavlesning vil ledningssø-F keren vise et Bluetooth-symbol på skjermbildet for dybde. For å overføre informasjonen til dataloggeren, trykker du på dybdeknappen mens Bluetooth-symbolet vises.
- Utdata stoppes når ledningssøkeren beregner dybde. F
- Hvis det ikke er noen trådløs kommunikasjon vil Bluetooth-symbolet F ikke vises, og enheten vil fungere som ledningssøker.
- Utdataformatet er ASCII. F

Utdata-alternativer I undermenyen Kommunikasjon velger du ønsket Bluetooth-alternativ. Se " Undermenven Kommunikasjon" (i "3.4.2 Menvalternativer").

#### Utdatastrenger

#### **DD SMART**:

.

DPxxxxUMxMDxUTxMAxxxxxNPxxxPlxxDVxxxSNxxxxxxBTxCMxx DTxxxxxxxx DP0.75UMMMD3UTLMA10.20NP450PI0DV230SN123456BT9CM12DT01/01 /17

Alternativet **BT1**: DVxxxSNxxxxxSVxxxxTMxxxxxDTdd/mm/yyCMxxSTxBTxMDxSSxxUMxDPxxxx DV550SN12345SV3.01TM08:30DT01/12/10CM12ST0BT7MD3SS16UMMDP1 25

Alternativet BT2: DPxxxxUMxMDxSSxxDVxxxSNxxxxxCMxxBTxSTxSVxxxxDTxxxxxxxTMxxxxx DP125UMMMD3SS16DV550SN12345CM12BT7ST0SV3.01DT01/12/10TM08: 30

| Dataut-<br>gang | Rekkevidde                      | Eksem-<br>pelverdi | Beskrivelse                                                                                                    |
|-----------------|---------------------------------|--------------------|----------------------------------------------------------------------------------------------------|
| DV              | 000 til 999                     | 230                | Modellbetegnelse                                                                                                    |
| SN              | 000000 til 999999               | 123456             | Serienummer                                                                                                    |
| SV              | 0,00 til 9,99                   | 3,01               | Programversjon                                                                                                    |
| ТМ              | 00:00 til 23:59                 | 08:30              | Tid hh:mm<br>Standard = 00:00; uten mon-<br>tert RTC                                                                                                    |
| DT              | 00/00/00 til<br>31/12/99        | 01/12/10           | Dato dd/mm/yy                                                                                                    |
| CM              | 00 til 12                       | 12                 | Antall måneder til neste kali-<br>brering (00 til 12)                                                                                                    |
| ST              | 0 eller 1                       | 0                  | Tilstandstest:<br>0 = godkjent<br>1 = mislykket                                                                                                    |
| BT              | 0 til 9                         | 7                  | Batterinivå:<br>0 = tomt<br>9 = fulladet                                                                                                    |
| MD              | 0 til 9                         | 3                  | Modus:<br>0 = strøm<br>1 = radio<br>2 = passiv auto<br>3 = sender auto<br>4 = 33 kHz & 131 kHz<br>5 = 131 kHz<br>6 = 33 kHz<br>7 = 8 kHz<br>8 = 640 Hz<br>9 = 512 Hz |
| SS              | 00 til 75                       | 16                 | Signalstyrke: 00 til 75                                                                                                    |
| UM              | M eller I                       | Μ                  | Måleenheter: Metriske eller<br>desimalfot                                                                                                    |
| DP              | 0,10 til 9,99<br>Modellavhengig | 1,25               | Dybdeverdien som vises<br>avhenger av verdi valgt for<br>UM.                                                                                                    |
| UT              | L eller S                       | L                  | Installasjonstype: Ledning<br>eller sonde                                                                                                    |
| MA              | 0 til 99,99                     | 1,10               | Strømmåling vist i mA                                                                                                    |
| NP              | 0 til 999                       | 450                | Numerisk toppverdi vist på<br>ledningssøkeren                                                                                                    |
| PI              | 1 til 9                         | 1                  | Interessepunkt: Tallet define-<br>rer fargen på den valgte mar-<br>køren.<br>x = av                                                                                  |

#### USB-tilkobling til ledningssøkeren

| Koble til         |     |
|-------------------|-----|
| ledningssøkeren r | ned |
| USB               |     |

7.2

Ledningssøkeren har en mikro-USB-port og kan kobles til en PC for å:

- Oppdatere programvaren.
- Utføre kalibrering og vedlikeholdsstøtte.
- Konfigurere produktet.
- Laste opp data til PC-en (hvis ledningssøkeren har minnefunksjon).
- Det anbefales at batterinivået er høyere enn 50 % ved kommunikasjon med eksterne enheter.

#### **USB-status**

USB-statusen vises i statuslinjen i lokaliseringsskjermbildet. Se " Statuslinje-ikoner" (i "3.3.2 Lokaliseringsskjermbildet").

| Farge på USB-ikonet | Status                           |
|---------------------|----------------------------------|
| Hvit                | Tilkobling tilgjengelig          |
| Grønn               | Tilkobling tilgjengelig og aktiv |
| Rød                 | Feil                             |

#### Tilgang til USB-porten

- For å opprettholde miljøbeskyttelsen må du bare åpne og bruke USBporten under tørre forhold. Sett alltid på dekslet igjen etter bruk.
- Løsne festeskruene i dekslet og åpne det.
   For informasjon om hvordan du oppretter en forbindelse, følger du instruksjonene på den eksterne enheten eller i programmet. Se produsentens

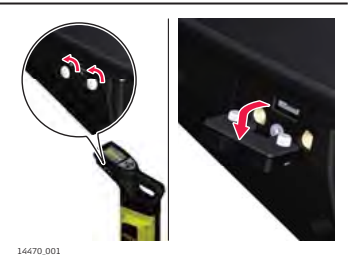

2. Etter frakobling setter du på dekslet og trekker til festeskruene.

instrukser.

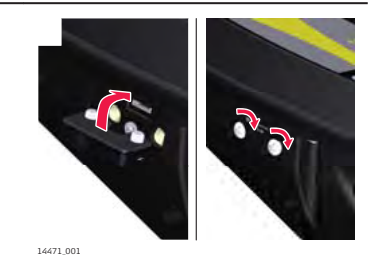

| 7.3                           | USB-tilkobling til senderen |                                                                                                    |  |  |
|-------------------------------|-----------------------------|----------------------------------------------------------------------------------------------------|--|--|
| Koble til senderen<br>med USB | Signals<br>• Op<br>• Utf    | enderen har en USB-port og kan kobles til en PC for å:<br>pdatere programvaren.<br>øre kalibrering og vedlikeholdsstøtte.                                                                                                 |  |  |
|                               | 3                           | Det anbefales at batterinivået er høyere enn 50 % ved kommunikasjon<br>med eksterne enheter.                                                                                                    |  |  |
|                               | Tilgang                     | g til USB-porten                                                                                                    |  |  |
|                               | B                           | Dekslet over batterirommet fungerer også som deksel for USB-por-<br>ten. For å opprettholde miljøbeskyttelsen må du bare åpne dekslet<br>under tørre forhold. Du må alltid lukke dekslet til batterirommet etter<br>bruk. |  |  |

1. Løsne festet til dekslet. 14472\_001 2. Løft opp dekslet til batterirommet for å få tilgang til USB-porten. F For informasjon om hvordan du oppretter en forbindelse, følger du instruksjonene på den eksterne enheten eller i programmet. Se produsentens instrukser. 14474\_001 Etter frakobling må du lukke dekslet til batterirommet og trekke til festet. 3. 14473\_001

## Ledningssøkerens minne og GPS

| 8.1                                              | Internminne                                                                                                    |                                                                                                    |  |  |
|--------------------------------------------------|----------------------------------------------------------------------------------------------------|----------------------------------------------------------------------------------------------------|--|--|
| Registrere og lagre                              | B                                                                                                    | Internminnet er et modellspesifikt alternativ.                                                                                                    |  |  |
| informasjon med led-<br>ningssøkeren             | Med int<br>ningssø<br>informa<br>kan her                                                                                                    | ernminnet kan du registrerer og lagrer informasjon mens du bruker led-<br>keren. Etter at du har fullført den første oppstartsprosedyren registreres<br>sjon hvert sekund. Disse oppføringene (logg) lagres i internminnet og<br>ites ut og sendes med en Bluetooth- eller USB-tilkobling for analyse. |  |  |
|                                                  |                                                                                                    | Oppføringene lagres sekvensielt. Når internminnet er fullt, blir de eld-<br>ste oppføringene overskrevet.                                                                                                    |  |  |
|                                                  |                                                                                                    | For å overføre oppføringer fra arbeidsstedet bruker du overføringsappen og Bluetooth-tilkoblingen.                                                                                                    |  |  |
|                                                  |                                                                                                    | Se nettsiden Leica Geosystems for nyeste informasjonen om mobilap-<br>per og analyseprogrammet.                                                                                                    |  |  |
| 8.2                                              | Intern                                                                                                    | GPS                                                                                                    |  |  |
| Registrer den                                    |                                                                                                    | Den interne GPS-modulen er et modellspesifikt alternativ.                                                                                                    |  |  |
| geografiske<br>posisjonen til<br>ledningssøkeren | Med den interne GPS-modulen kan du registrerer den geografiske posisjonen<br>mens du bruker kabelsøkeren. Den geografiske posisjonen (lengde- og bredde-<br>grad) lagres i internminnet og gir informasjon om hvor kabelsøkeren ble brukt. |                                                                                                    |  |  |
|                                                  | GPS-st                                                                                                    | atus                                                                                                    |  |  |
|                                                  | GPS-sta<br>ner" (i '                                                                                                    | tusen vises i statuslinjen i lokaliseringsskjermbildet. Se " Statuslinje-iko-<br>'3.3.2 Lokaliseringsskjermbildet").                                                                                                    |  |  |
|                                                  | Farge                                                                                                    | på GPS-ikonet Status                                                                                                    |  |  |
|                                                  | Hvit                                                                                                    | Tilkobling tilgjengelig                                                                                                    |  |  |
|                                                  | Grønn                                                                                                    | Tilkobling tilgjengelig og GPS-posisjon funnet                                                                                                    |  |  |
|                                                  | Rød                                                                                                    | Feil                                                                                                    |  |  |
|                                                  | 3                                                                                                    | Som en del av oppstartsprosedyren aktiveres en GPS-søkemodus er<br>slik at den interne GPS-modulen kan søke etter GPS-posisjonen. Søke-<br>modus er aktiv selv om ledningssøkeren slås av. Søkemodus stopper<br>når en GPS-posisjon er funnet eller når søkeperioden på 12 minutter<br>har gått.       |  |  |
|                                                  | - A                                                                                                    | GPS-søkemodus påvirker ikke ledningssøkerens ytelse. Ledningssøke-<br>ren kan brukes som normalt mens søkemodus er aktiv.                                                                                                    |  |  |
| 8.3                                              | Interessepunkt                                                                                                    |                                                                                                    |  |  |
| Registrere et interes-<br>sepunkt                | (Ja                                                                                                    | Funksjonen krever en ledningssøkermodell med intern GPS-modul og internminne.                                                                                                    |  |  |
|                                                  | Med lec<br>punkt (I<br>utheve<br>nen til e                                                                                                    | Iningssøkere med en intern GPS-modul kan du registrere et interesse-<br>POI) og lagre det i internminnet. Bruk interessepunktfunksjonen for å<br>egenskaper ved arbeidsstedet som er av spesiell interesse, som posisjo-<br>en installasjon eller plasseringen av et tilgangsrom.                      |  |  |
|                                                  |                                                                                                    | Interessepunktfunksjonen kan brukes i alle søkemoduser.                                                                                                    |  |  |
|                                                  | 1.                                                                                                    | Velg 📀 fra hovedmenyen.                                                                                                    |  |  |

8

| 2. | Velg 📀                                                       | for å justere innstillingen for interessepunkt.                                                                                                    |
|----|--------------------------------------------------------------|----------------------------------------------------------------------------------------------------|
| 3. | <ul> <li>Ve</li> <li>De</li> <li>skj</li> <li>skj</li> </ul> | lg en markør i ønsket farge for å aktivere POI-funksjonen.<br>n aktiverte POI-statusen vises i statuslinjen i lokaliserings-<br>ermbildet. Se " Statuslinje-ikoner" (i "3.3.2 Lokaliserings-<br>ermbildet").<br>Ig 🗙 for å slå av POI-funksjonen. |
| 4. | Trykk c<br>punkt.                                            | og slipp dybdeestimeringstasten for å registrere et interesse-                                                                                                    |
|    |                                                              | Når en GPS-posisjon er tilgjengelig registreres og lagres<br>POI-informasjonen i internminnet.                                                                                                    |
|    |                                                              |                                                                                                    |

#### Tilgjengelige POI-markører

Avhengig av fargen registreres følgende tall i internminnet:

| Blå | Brun | Grønn | Grå | Oransje | Lilla | Rød | Hvit | Gul |
|-----|------|-------|-----|---------|-------|-----|------|-----|
| 1   | 2    | 3     | 4   | 5       | 6     | 7   | 8    | 9   |
|     |      |       |     |         |       |     |      |     |

| 9                                       | Batterier                                                                                                    |
|-----------------------------------------|----------------------------------------------------------------------------------------------------|
|                                         | Bruk ledningssøkere og sendere med en godkjent oppladbar Li-ion batteri-<br>pakke.                                                                                                    |
| 9.1                                     | Betjening                                                                                                    |
| Første gangs bruk/<br>lade batterier    | <ul> <li>Batteriet må lades før første gangs bruk fordi det leveres med så lite lagret energi som mulig.</li> <li>Tillatt temperaturområde for lading er fra 0 °C til +40 °C. For optimal lading anbefaler vi å lade batteriene ved lave omgivelsestemperaturer i området fra +10 °C til +20 °C, dersom dette er mulig.</li> <li>Det er normalt at batteriet blir varmt under opplading. Bruk ladere som Leica Geosystems anbefaler. Det er ikke mulig å lade batteriet hvis temperaturen er for høy.</li> <li>For nye batterier eller batterier som ikke har vært i bruk i lang tid ( &gt; tre måneder), er det best å bare gjennomføre et enkelt opp- og utladingsforløp.</li> <li>For li-ion-batterier er det tilstrekkelig med en enkelt ut- og opplading. Vi anbefaler å gjøre dette når ladeapparatet eller et produkt fra Leica Geosystems viser at batteriets kapasitet avviker vesentlig fra virkelig batterikapasitet.</li> </ul> |
| Drift/<br>utlading                      | <ul> <li>Batteriene kan brukes fra -20 °C til +55 °C.</li> <li>Lav driftstemperatur reduserer kapasiteten som kan utnyttes; svært høye driftstemperaturer forkorter batteriets levetid.</li> </ul>                                                                                                    |
| 9.2                                     | Lade opp Li-ion-batteripakken                                                                                                    |
|                                         | ADVARSEL                                                                                                    |
|                                         | <ul> <li>Kortslutning av batteripoler</li> <li>Hvis batteripoler kortsluttes, f.eks. ved at de kommer i kontakt med smykker, nøkler, sølvpapir eller andre metalldeler, kan batteriet overopphetes og forårsake brann, for eksempel ved at de oppbevares eller transporteres i lommer.</li> <li>Forholdsregler:</li> <li>Sørg for at batteripolene ikke kan komme i kontakt med metalldeler.</li> </ul>                                                                                                    |
| Lade ledningssøke-<br>rens batteripakke | Hvis batteriene i ledningssøkeren er utladet og må lades på nytt skif-<br>ter statuslinjen for batteritilstanden til rød.                                                                                                    |
|                                         | 1. Drei og løsne klipset til batterirommet.                                                                                                    |

2. Løft opp dekselet til batterirommet og ta ut Li-ion-batteripakken.

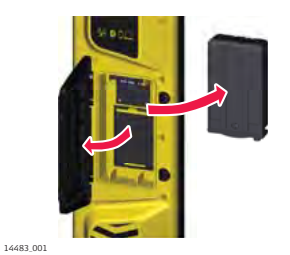

|                                      | 3. | Koble ladepluggen til ladekontakten på<br>batteripakken.                                                                                                    | 1422.01                                                                            |
|--------------------------------------|----|----------------------------------------------------------------------------------------------------|------------------------------------------------------------------------------------|
|                                      | 4. | Sett pluggen i en egnet strømkilde.<br>Den lille LED-lampen ved siden<br>av ladekontakten blinker for å<br>indikere at batteripakken lades.<br>Når batteripakken er fulladet<br>lyser LED-lampen fast. | 100-240 V~<br>100-240 V~<br>12/24 V<br>12/24 V<br>12/24 V                          |
|                                      | 5. | Når batteripakken er fulladet, kobler du<br>fra laderen og setter batteripakken på<br>plass i batterirommet igjen.                                                                                     | 1484.001                                                                           |
|                                      | 6. | Lukk batterirommet og fest klipsene.                                                                                                    | 1442.01                                                                            |
| Lade signalsenderens<br>batteripakke |    | Hvis batteripakken i signalsenderen er ut<br>lyser LED-indikatoren for batterikapasitet                                                                                                    | ladet og må lades på nytt<br>rødt.                                                 |
|                                      |    | Dekslet over batterirommet fungerer ogs<br>ten. For å opprettholde miljøbeskyttelsen<br>under tørre forhold. Du må alltid lukke de<br>etter bruk.                                                      | å som deksel for USB-por-<br>må du bare åpne dekselet<br>ekselet til batterirommet |

| 1. | Løsne festet til batteridekselet.                                                                                                    | 1472.001                                    |
|----|----------------------------------------------------------------------------------------------------|---------------------------------------------|
| 2. | Løft opp dekslet til batterirommet og ta<br>ut Li-ion-batteripakken.                                                                                                    | 1473.001                                    |
| 3. | Koble ladepluggen til ladekontakten på<br>batteripakken.                                                                                                    | 1477.001                                    |
| 4. | Sett pluggen i en egnet strømkilde.<br>Den lille LED-lampen ved siden<br>av ladekontakten blinker for å<br>indikere at batteripakken lades.<br>Når batteripakken er fulladet<br>lyser LED-lampen fast. | 100-240 V~<br>12/24 V<br>12/24 V<br>12/24 V |
| 5. | Når batteripakken er fulladet, kobler du<br>fra laderen og setter batteripakken på<br>plass i batterirommet igjen.                                                                                     | 1475.001                                    |
| 6. | Lukk batterirommets deksel og trekk til<br>festet.                                                                                                    | 1473.001                                    |

| 10                                | Funksjonssjekker                                                                                                    |  |  |
|-----------------------------------|----------------------------------------------------------------------------------------------------|--|--|
| 10.1                              | Tilstandssjekk av ledningssøkeren                                                                                                    |  |  |
| Kontroll av funksjon              | Leica Geosystems tar ikke ansvar for vedlikehold og kalibrering utført av uauto-<br>riserte personer. Det er viktig å sjekke status til enheten og dens grunnleg-<br>gende funksjonalitet og batteriene før du bruker kalibreringsverifisering.                                                                                                    |  |  |
|                                   | <ol> <li>Undersøk den generelle tilstanden til ledningssøkeren.</li> <li>Kabinettet skal være uten betydelig skade og opprettholde pro-<br/>duktets miljøklassifisering mot inntrengning av vann og støv.</li> <li>Brytere og styringsenheter må være feilfrie.</li> <li>Etiketter må være leselige og intakte, og etiketter på skjerm eller<br/>membran må være fri for skader og riper.</li> <li>Dekselet til batterirommet må låses på plass.</li> <li>Alle batterikontakter og fjærer i rommet må være fri for korro-<br/>sjon, og rommet må være i god stand.</li> <li>Batteriene må være ladet mer enn 50 %.</li> <li>Dekselet til USB-porten må være på plass og gi nødvendig miljø-<br/>beskyttelse mot inntrengning av vann og støv.</li> </ol> |  |  |
|                                   | <ol> <li>Når ledningssøkerens generelle tilstand er i orden, kan den<br/>audio/visuelle testen utføres.</li> <li>Slå på ledningssøkeren. Skjermen må tennes med et oppstartsbilde<br/>fulgt av lokaliseringsskjermbildet. Ledningssøkeren skal sende en lyd.</li> </ol>                                                                                                    |  |  |
| Kontroll av ytelse                | Hensikten med denne prosedyren er å kontrollere at ledningssøkeren fungerer<br>som den skal.                                                                                                    |  |  |
|                                   | Utfør testen i et område uten elektromagnetisk interferens eller ned-<br>gravde installasjoner med høy utstråling.                                                                                                    |  |  |
|                                   | 1. Slå på ledningssøkeren.                                                                                                    |  |  |
|                                   | 2. Trykk og hold inne menytasten for å vise hovedmenyen for lednings-<br>søkeren.                                                                                                    |  |  |
|                                   | Når du viser hovedmenyen er valget Tilstandssjekk uthe-<br>vet som standard.                                                                                                    |  |  |
|                                   | 3. Trykk og slipp menytasten for å utføre en tilstandssjekk.                                                                                                    |  |  |
|                                   | <ul> <li>4. Følg med på det som vises på skjermen.</li> <li>✓ Ledningssøkeren er innenfor den innstilte toleransen.</li> <li>X Ledningssøkeren er utenfor den innstilte toleransen og kan ha behov for service.</li> <li>Nivået av elektrisk støy er for høyt til å starte testen. Gjenta testen et annet sted.</li> </ul>                                                                                                    |  |  |
|                                   | Hvis tilstandssjekken mislykkes vil ledningssøkeren gjenta den auto-<br>matisk. Gjentatte feil tyder på at noe er galt med enheten. Send inn<br>ledningssøkeren for service.                                                                                                    |  |  |
| Dybdetest av led-<br>ningssøkeren | For å utføre denne testen må dybden til testinstallasjonen være kjent.                                                                                                    |  |  |
|                                   | 1. Koble til og tilfør et sporbart signal til testinstallasjonen. Se "5.5.2<br>Direkte tilkoblingsmodus".                                                                                                    |  |  |
|                                   | 2. Slå på ledningssøkeren og utføre en dybdeavlesning. Se "6.1 Installa-<br>sjonsledningsdybde".                                                                                                    |  |  |

|                                               | Hvis dybdeavlesningen avviker fra den kjente dybden til testinstalla-<br>sjonen, eller hvis det vises en feilkode, må enheten sendes til ser-<br>vice.                                                                                                    |  |  |
|-----------------------------------------------|----------------------------------------------------------------------------------------------------|--|--|
| 10.2                                          | Kalibreringsverifisering                                                                                                    |  |  |
| Hensikten med kali-<br>breringsverifiseringen | Med kalibreringsverifisering kan du verifisere viktige kretskomponenter og kali-<br>breringsinnstillinger over internett. Gjeldende status verifiseres mot innstillinger<br>som opprettes i den opprinnelige testen og kalibreringen i produksjonen.                                                                                                    |  |  |
|                                               | Etter en vellykket verifisering får du et kalibreringssertifikat og datoene for ved-<br>likehold av produktets kalibrering oppdateres. Enheter som er utenfor toleran-<br>segrensene bør sendes inn til et godkjent servicesenter.                                                                                                    |  |  |
| Kontroll av funksjon                          | Leica Geosystems tar ikke ansvar for vedlikehold og kalibrering utført av uauto-<br>riserte personer. Det er viktig å sjekke status til enheten og dens grunnleg-<br>gende funksjonalitet og batteriene før du bruker kalibreringsverifisering.                                                                                                    |  |  |
|                                               | <ol> <li>Undersøk den generelle tilstanden til ledningssøkeren.</li> <li>Kabinettet skal være uten betydelig skade og opprettholde pro-<br/>duktets miljøklassifisering mot inntrengning av vann og støv.</li> <li>Brytere og styringsenheter må være feilfrie.</li> <li>Etiketter må være leselige og intakte, og etiketter på skjerm eller<br/>membran må være fri for skader og riper.</li> <li>Dekselet til batterirommet må låses på plass.</li> <li>Alle batterikontakter og fjærer i rommet må være fri for korro-<br/>sjon, og rommet må være i god stand.</li> <li>Batteriene må være ladet mer enn 50 %.</li> <li>Dekselet til USB-porten må være på plass og gi nødvendig miljø-<br/>beskyttelse mot inntrengning av vann og støv.</li> </ol> |  |  |
|                                               | <ol> <li>Når ledningssøkerens generelle tilstand er i orden, kan den<br/>audio/visuelle testen utføres.</li> <li>Slå på ledningssøkeren. Skjermen må tennes med et oppstartsbilde<br/>fulgt av lokaliseringsskjermbildet. Ledningssøkeren skal sende en lyd.</li> </ol>                                                                                                    |  |  |
| Aktivere kalibrerings-<br>verifisering        | Programmet DX Office Shield-brukes til å kjøpe og aktivere kalibreringsverifise-<br>ring. Det er viktig at dette er installert på en PC med internettilgang. For mer<br>informasjon, se https://leica-geosystems.com.                                                                                                    |  |  |

1. Koble til DX Office Shield via USB. Se 7.2 USB-tilkobling til ledningssøkeren og 7.3 USB-tilkobling til senderen.

| 1<br>DX office Shield | 3 |
|-----------------------|---|
|                       |   |

- 2. Kjøp og aktiver kalibreringsverifisering fra fanen CalMaster. Du må logge inn. Du finner fullstendige instruksjoner i DX Office Shield.
- 3. Etter testing fjerner du USB-kablene og setter USB-dekslet på plass.

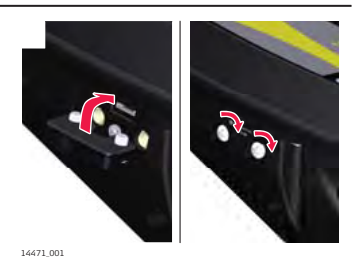

| –<br>Kontroll av ytelse | Hensikten med denne prosedvren er å kontrollere at ledningssøkeren fungerer |                                                                                                    |  |
|-------------------------|-----------------------------------------------------------------------------|----------------------------------------------------------------------------------------------------|--|
|                         | som den skal.                                                               |                                                                                                    |  |
|                         |                                                                             | Utfør testen i et område uten elektromagnetisk interferens eller ned-<br>gravde installasjoner med høy utstråling.                                                                                                    |  |
|                         | 1.                                                                          | Slå på ledningssøkeren.                                                                                                    |  |
|                         | 2.                                                                          | Trykk og hold inne menytasten for å vise hovedmenyen for lednings-<br>søkeren.                                                                                                    |  |
|                         |                                                                             |                                                                                                    |  |
|                         | 3.                                                                          | Trykk og slipp menytasten for å aktivere <b>tilstandssjekk</b> .                                                                                                    |  |
|                         | 4.                                                                          | <ul> <li>Følg med på det som vises på skjermen.</li> <li>Ledningssøkeren er innenfor den innstilte toleransen.</li> <li>Ledningssøkeren er utenfor den innstilte toleransen og kan ha behov for service.</li> <li>Nivået av elektrisk støy er for høyt til å starte testen. Gjenta testen et annet sted.</li> </ul> |  |
|                         | 3                                                                           | Hvis <b>tilstandssjekken</b> mislykkes vil ledningssøkeren gjenta den<br>automatisk. Gjentatte feil tyder på at noe er galt med enheten. Send<br>inn ledningssøkeren for service.                                                                                                    |  |
|                         |                                                                             |                                                                                                    |  |

| 10.3                       | Feilkode                                                                                                    | r fra ledningssøk                                                                                     | eren                                                                                                    |  |
|----------------------------|----------------------------------------------------------------------------------------------------|----------------------------------------------------------------------------------------------------|----------------------------------------------------------------------------------------------------|--|
| Feilkoder og<br>feilsøking | Hvis ledningssøkeren oppdager en feil vises det et varsel i oppstartsskjermbil-<br>det eller i statuslinjen.                                                               |                                                                                                    |                                                                                                    |  |
|                            | For å vise ledningssøkerens feilkode åpner du menyen Varsler og velger dette alternativet: 🚳.                                                                              |                                                                                                    |                                                                                                    |  |
|                            | Se "Undermenyen Varsler" i "3.4.2 Menyalternativer".                                                                                                    |                                                                                                    |                                                                                                    |  |
|                            | Feilkode                                                                                                    | Feilområde                                                                                            | Forklaring og anbefalte tiltak                                                                                                    |  |
|                            | FOO                                                                                                    | Produkttest                                                                                           | <ul> <li>Aktiver produkttesten borte fra<br/>potensielle kilder til elektrisk inter-<br/>ferens. For produkttesting, se<br/>"10.1 Tilstandssjekk av ledningssø-<br/>keren".</li> <li>Hvis feilen vedvarer, må den retur-<br/>neres til en servicepartner.</li> </ul> |  |
|                            | F20                                                                                                    | Kommunikasjon                                                                                         | <ul> <li>Feil med ekstern kommunikasjon, som<br/>Bluetooth-, GPS- eller USB-tilkoblingen.</li> <li>Se "7 Tilkoblinger".</li> <li>Hvis feilen vedvarer, må den returneres til en servicepartner.</li> </ul>                                                           |  |
|                            | F40                                                                                                    | Maskinvarefeil                                                                                        | Feil med elektronisk maskinvare, f.eks.<br>minne, bevegelsessensor eller tidsur.<br>Hvis feilen vedvarer, må den returneres<br>til en servicepartner.                                                                                                    |  |
|                            | F60                                                                                                    | Antennefeil                                                                                           | Returner til servicepartner for diagnose og reparasjon.                                                                                                    |  |
| 10.4                       | Funksjon                                                                                                    | issjekk av sender                                                                                     | en                                                                                                    |  |
| Kontroll av funksjon       | Før du kan utføre tester, er det viktig å sjekke status til enheten, dens batterier og grunnleggende funksjonalitet. For å gjøre dette utfører du følgende prose-<br>dyre: |                                                                                                    |                                                                                                    |  |
|                            | Denne prosedyren krever tilgang til senderens kabelsett og at batteri-<br>pakken er fulladet.                                                                              |                                                                                                    |                                                                                                    |  |
|                            | 1. Ur<br>•                                                                                                    | n <b>dersøk den generel</b><br>Kabinettet må ikke h<br>Kabelsettets isolasjo<br>må være fri for korro | <b>le tilstanden til senderen.</b><br>na vesentlige skader.<br>on og kontaktvern må være uskadet. Klipsene<br>osjon.                                                                                                    |  |

- Merking på huset må være leselig og intakt.
- Dekslet til batterirommet må låses på plass.
- Alle batterikontakter og fjærer i rommet må være fri for korrosjon, og rommet må være i god stand.
- Batteriets kontakter må være fri for korrosjon.
- Dekslet til USB-porten må være på plass og gi nødvendig miljøbeskyttelse.

 Når senderens generelle tilstand er i orden, kan den testen av lydtesten og den visuelle testen utføres.
 Slå på senderen. Alle LED-indikatorene skal tennes og høyttaleren skal gi et lydsignal.

#### 3.

**Utfør en batterisjekk.** Følg med på LED-indikator for batterikapasitet og bytt eller lad batteriene om nødvendig.

| Kontroll av vtelse |                                                                                              |                                                                                                    |  |  |
|--------------------|----------------------------------------------------------------------------------------------|----------------------------------------------------------------------------------------------------|--|--|
|                    | den skal.                                                                                    |                                                                                                    |  |  |
|                    | - A                                                                                          | Utfør testen i et område uten elektromagnetisk interferens eller ned-<br>gravde installasjoner med høy utstråling.                                                                                                    |  |  |
|                    | 1.                                                                                           | Stikk senderens kabelsett inn i tilkoblingskontakten.                                                                                                    |  |  |
|                    | 2.                                                                                           | Koble de sorte og røde kabelklypene sammen slik at det blir god metallforbindelse.                                                                                                    |  |  |
|                    | 3.                                                                                           | Trykk og hold frekvenstasten inne og slå på senderen.<br>Fortsett å holde inne frekvenstasten til testene starter.                                                                                                    |  |  |
|                    | 4.                                                                                           | <ul> <li>Følg med på det som vises på skjermen under ytelsessjekken:</li> <li>Induksjonsmodustest: LED-indikatorene for frekvens tennes en etter en for å vise frekvensen som testes.</li> <li>Tilkoblingsmodustest: LED-indikatoren for tilkoblingsmodus tennes. LED-indikatorene for frekvens tennes for å vise frekvensene som testes. LED-indikatoren for tilkoblingsmodus slukkes.</li> </ul>                                                                                                    |  |  |
|                    | 5.                                                                                           | <ul> <li>Etter ytelsessjekken viser senderen resultatet:</li> <li><b>Test vellykket:</b> En høy-lav pulserende tone høres tre ganger. Hvis testen ble utført med svake batterier lyser LED-indikatoren for batterikapasitet.</li> <li><b>Test mislyktes:</b> En dyp tone høres. Hvis testen ble utført med svake batterier lyser LED-indikatoren for batterikapasitet.</li> <li>Hvis induksjonsmodus mislyktes: LED-indikatoren for den aktuelle frekvensen tennes.</li> <li>Hvis tilkoblingsmodus mislyktes: LED-indikatoren for tilkoblingsmodus og LED-indikatoren for den aktuelle frekvensen tennes.</li> </ul> |  |  |
|                    | - B                                                                                          | Hvis ytelsessjekken mislykkes må du forsikre deg om at senderens<br>kabelsett er koblet til ordentlig og at klemmene er koblet til.                                                                                                    |  |  |
|                    |                                                                                              | Hvis ytelsessjekken mislykkes vil senderen gjenta den automatisk.<br>Gjentatte feil tyder på at noe er galt med enheten. Send inn sende-<br>ren for service.                                                                                                    |  |  |
|                    | 3                                                                                            | Fastvaren i signalsenderen kan oppdateres til nyeste versjon med DX<br>Office Shield. Det er viktig at DX Office Shield er installert på en PC<br>med internettilgang.<br>For mer informasjon, se https://leica-geosystems.com.                                                                                                    |  |  |
| 10.5               | Funks                                                                                        | sjonssjekk av sporingsstangen                                                                                                    |  |  |
| Kontroll av ytelse | Hensikten med denne prosedyren er å kontrollere at sporingsstangen fungerer<br>som den skal. |                                                                                                    |  |  |
|                    | 1.3F                                                                                         | <ul> <li>Denne prosedyren krever følgende systemkomponenter:</li> <li>En sender som genererer signalet til tester i sonde- og lednings-<br/>modus.</li> <li>Senderens kabelsett.</li> </ul>                                                                                                    |  |  |

|                      | 2.                         | Koble den røde kabelen til det positive (+) koblingspunktet på spo-<br>ringsstangen og den svarte kabelen til det negative (-) koblingspunk-<br>tet.                                             |  |  |
|----------------------|----------------------------|----------------------------------------------------------------------------------------------------|--|--|
|                      | 3.                         | Slå på senderen.                                                                                                    |  |  |
|                      | 4.                         | Bruk utgangseffekttasten på senderen til å justere utgangseffekten så<br>mye som mulig.<br>Senderen skal sende en konstant lyd.                                                                  |  |  |
|                      | 5.                         | Koble den svarte kabelen fra det negative (-) koblingspunktet.<br>Senderen skal sende en pulserende lyd.                                                                                         |  |  |
|                      |                            | Hvis noen av disse testene ikke gir noe signal, eller hvis signalet avvi-<br>ker er mye, må sporingsstangen returneres for service.                                                              |  |  |
| 10.6                 | Funk                       | sjonssjekk av sonden                                                                                                    |  |  |
| Kontroll av funksjon | Før du<br>og grui<br>dyre: | kan utføre tester, er det viktig å sjekke status til enheten, dens batterier<br>nnleggende funksjonalitet. For å gjøre dette utfører du følgende prose-                                          |  |  |
|                      | 1.                         | <ul> <li>Undersøk den generelle tilstanden til sonden.</li> <li>Kabinettet må ikke ha vesentlige skader.</li> <li>Tetningsringen og skruegjengene skal være intakte.</li> </ul>                  |  |  |
|                      | 2.                         | <b>Når sondens generelle tilstand er i orden, kan du utføre LED-<br/>testen</b> .<br>Slå på sonden. LED-indikatoren skal tennes.                                                                 |  |  |
|                      | 3.                         | <b>Utfør en batterisjekk.</b><br>Hvis LED-indikatoren tennes svakt eller hvis sonden ikke sender et<br>signal, er batteriene sannsynligvis utladet. Skift batteriene om nød-<br>vendig.          |  |  |
| Kontroll av ytelse   | Hensik<br>skal.            | ten med denne prosedyren er å kontrollere at sonden fungerer som den                                                                                                    |  |  |
|                      | - B                        | <ul> <li>Denne prosedyren krever følgende systemkomponenter:</li> <li>En ledningssøker til å detektere signalet fra sonden.</li> <li>Et arbeidsområde uten installasjoner (som vist).</li> </ul> |  |  |
|                      |                            | 2 m/6 56 ft                                                                                                    |  |  |
|                      |                            | ≅5 m/16.4 ft                                                                                                    |  |  |
|                      |                            | ≥5 m/16.4 ft                                                                                                    |  |  |
|                      | 1.                         | Konfigurer sonden til å bruke 33 kHz.                                                                                                    |  |  |
|                      | 2.                         | Slå på ledningssøkeren. Sett ledningssøkeren på 33 kHz i sondemo-<br>dus.                                                                                                    |  |  |
| 3. | Sikt på sonden med foten på ledningssøkeren.<br>Ved en avstand på 2 m/6,56 ft skal indikatorene for signal-<br>styrke vise en toppavlesning. |
|----|----------------------------------------------------------------------------------------------------|
| 4. | Konfigurer sonden til å bruke 8 kHz.                                                                                                    |
| 5. | Slå på ledningssøkeren. Sett ledningssøkeren på 8 kHz i sondemo-<br>dus.                                                                     |
| 6. | Sikt på sonden med foten på ledningssøkeren.                                                                                                 |
|    | Ved en avstand på 2 m/6,56 ft skal indikatorene for signal-<br>styrke vise en toppavlesning.                                                 |
| ß  | Hvis noen av disse testene ikke gir noe signal, eller hvis signalet avvi-<br>ker er mye, må sonden returneres for service.                   |

| 11                                       | Vedlikehold og transport                                                                                                    |  |  |
|------------------------------------------|----------------------------------------------------------------------------------------------------|--|--|
| 11.1                                     | Transport                                                                                                    |  |  |
| Transport i felten                       | Ved transport av utstyret i felten må du alltid huske på å frakte produktet i den<br>originale emballasjen eller tilsvarende, og beskytte utstyret mot støt og vibra-<br>sjon.                                                                                                    |  |  |
| Transport i bil                          | Utstyret må aldri transporteres løst i en bil fordi det da kan bli utsatt for slag og<br>vibrasjoner. Produktet må alltid transporteres i sin beholder og sikres på en<br>betryggende måte.                                                                                                    |  |  |
|                                          | For produkter uten beholder, bruk originalforpakningen eller tilsvarende.                                                                                                    |  |  |
| Under forsendelse                        | Når man transporterer instrumentet med jernbane, fly eller båt, må man alltid<br>benytte den originale emballasjen fra Leica Geosystems, transportkasse eller<br>pappkasse eller tilsvarende, for å beskytte mot støt og vibrasjoner.                                                                                                    |  |  |
| Forsendelse, trans-<br>port av batterier | Under transport eller shipping av batterier er det personen som er ansvarlig<br>produktet som skal sørge for at de gjeldene nasjonale og internasjonale regl<br>og forskrifter overholdes. Ta kontakt med den lokale speditøren eller transpo<br>selskapet før transport eller forsendelse.                                                                                                    |  |  |
| 11.2                                     | Lagring                                                                                                    |  |  |
| Utstyr                                   | Sørg for å overholde temperaturgrensene ved lagring av utstyret, spesielt om<br>sommeren dersom utstyret oppbevares inne i en bil. Referer til "Tekniske data"<br>for informasjon om temperaturgrenser.                                                                                                    |  |  |
| Lagring                                  | <ul> <li>Det anbefales ikke at man langtidslagrer batterier. Hvis lagring er nødvendig:</li> <li>Se "Tekniske data" for opplysning om temperaturområdet for lagring.</li> <li>Ta batteriene ut av instrumentet og laderen før lagring.</li> <li>Etter lagring må batteriene lades opp før bruk.</li> <li>Beskytt batteriene mot fukt og vann. Fuktige eller våte batterier må tørkes før lagring eller bruk.</li> <li>En lagringstemperatur i området 0 °C til +30 °C/+32 °F til 86 °F i et tørt miljø anbefales for å redusere batteriets selvutladning.</li> <li>I det anbefalte temperaturområdet for lading, vil batterier med 40 % - 50 % lading kunne lagres i opp til ett år. Etter denne lagringsperioden må batteriene lades opp på nytt.</li> <li>Benytt alltid prinsippet om 'først inn, først ut' for å minimere lagringstiden.</li> </ul> |  |  |
| 11.3                                     | Rengjøring og tørking                                                                                                    |  |  |
| Fuktig utstyr                            | Tørk utstyret, transportbeholderen, skumgummi-innlegg og tilbehør ved en<br>temperatur på maks. 40 °C og rens delene. Vent med å pakke ned til alle<br>delene er helt tørre. Lukk alltid transportbeholderen ved bruk i felten.                                                                                                    |  |  |
| Kabler og plugger                        | Hold kabelpluggene rene og tørre. Blås ut all smuss som er inne i forbindelses-<br>kablenes plugger.                                                                                                    |  |  |

| 12                                     | Tekniske data                                                                                                    |                                                                                                    |  |
|----------------------------------------|----------------------------------------------------------------------------------------------------|----------------------------------------------------------------------------------------------------|--|
| 12.1                                   | Samsvar med nasjonale forskrifter                                                                                                    |                                                                                                    |  |
| Samsvar med nasjo-<br>nale forskrifter | <ul> <li>For produkter uten radiosender og -mottaker:</li> <li>FCC Part 15 (gjelder i USA)</li> <li>Herved erklærer Leica Geosystems AG at produktet/ne er i samsvar med de grunnleggende kravene og andre relevante forordninger i gjeldende EU-direktiver.<br/>Hele teksten til EU samsvarserklæringen er tilgjengelig på følgende internettadresse:<br/>http://www.leica-geosystems.com/ce.</li> </ul>                                                                                                    |                                                                                                    |  |
| Samsvar med nasjo-<br>nale forskrifter | <ul> <li>FCC Part 15 (gjelder i USA)</li> <li>Leica Geosystems AG erklærer med dette at radioutstyret av type<br/>DD120/DD130/DD220/DD230 er i samsvar med direktiv 2014/53/EU og<br/>andre gjeldende europeiske direktiver.<br/>Hele teksten til EU samsvarserklæringen er tilgjengelig på følgende inter-<br/>nettadresse: http://www.leica-geosystems.com/ce.</li> <li>Utstyr i klasse 1 i henhold til EU-direktiv 2014/53/EU (RED) kan<br/>anskaffes og tas i bruk uten begrensninger i samtlige EØS-land.</li> <li>Samsvar for land med andre nasjonale forskrifter, som ikke omfattes av<br/>FCC part 15 eller EU-direktiv 2014/53/EU, må godkjennes før bruk og<br/>drift.</li> </ul> |                                                                                                    |  |
| 12.2                                   | Tekniske data for sender                                                                                                    |                                                                                                    |  |
| Signalsendere i                        | Modus                                                                                                    | Output                                                                                                    |  |
| DA series                              | Induksjon                                                                                                    | Opp til maks. 1 W.                                                                                                    |  |
|                                        | Tilkoblingsmodus                                                                                                    | Modellavhengig, opp til 1 W eller 3 W når<br>den er koblet til en nedgravd installasjon med<br>en impedans på 300 Ohm |  |

| Tilkoblingsmodus | Modellavhengig, opp til 1 W eller 3 W når<br>den er koblet til en nedgravd installasjon med<br>en impedans på 300 Ohm      |
|------------------|----------------------------------------------------------------------------------------------------|
| Driftsfrekvenser | 131,072 (131) kHz<br>32,768 (33) kHz<br>8,192 (8) kHz<br>512 Hz (DA230 series-modeller)<br>640 Hz DA230 series-modeller)   |
| Skjermpanel      | LED-indikatorer:<br>Indikator for batterikapasitet<br>Tilkoblingsmodus<br>Frekvensindikator<br>Indikator for utgangseffekt |
| Tastatur         | 4 membrantrykknapper                                                                                                    |

| Modus                                            | Output                                                                                                    |
|--------------------------------------------------|----------------------------------------------------------------------------------------------------|
| Lyd                                              | 85 dBA @ 30 cm<br>Induksjonsfunksjon:<br>Pulserende signal med forskjellig hastighet<br>for hver frekvens<br>Tilkoblingsfunksjon:<br>Lav - ikke signal: Pulserende signal, forskjellig<br>hastighet for hver frekvens<br>Signal for god tilkobling: Konstant lyd, tone-<br>høyde avhengig av utgangseffekten |
| Batteritype                                      | 7,4 V Li-ion-pakke                                                                                                    |
| Typisk driftstid 3 W, 1 W                        | 15 timer i tilkoblingsmodus med effektnivå 2                                                                                                    |
| Dimensjoner                                      | 250 x 206 x 113 mm/9,84 x 8,11 x 4,45"                                                                                                    |
| Vekt (inkl. standard tilbe-<br>hør og batterier) | 2,38 kg med Li-ion                                                                                                    |
| Temperatur                                       | Drift -20 °C til +50 °C, -4 °F til +122 °F<br>Lagring -40 °C til +70 °C, -40 °F til +158 °F                                                                                                    |
| Beskyttelse mot vann,<br>støv og sand            | Oppfyller IP67, lokket åpent eller lukket                                                                                                    |
| Luftfuktighet                                    | 95 % relativ fuktighet, ikke-kondenserende<br>Effektene av kondens må motvirkes effektivt<br>ved periodisk tørking av produktet.                                                                                                    |
| Godkjenninger                                    | CE, FCC                                                                                                    |

#### Dimensjoner

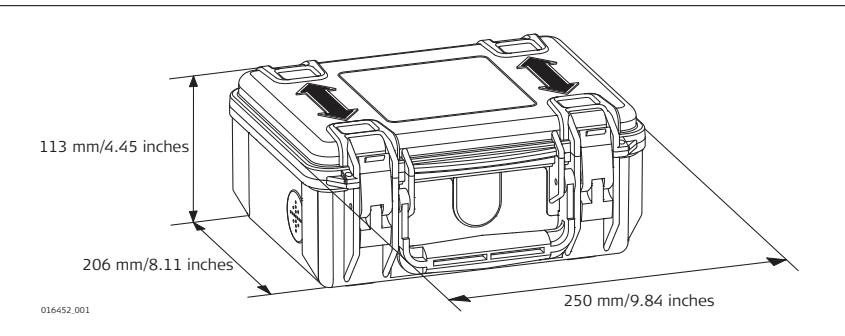

#### 12.3

DD220/DD230-

ledningssøkere

### Ledningssøker, tekniske data

| Bruksfrekvenser |                                          |                           |
|-----------------|------------------------------------------|---------------------------|
| Modus           | Frekvens                                 | Sensitivitet @ 1<br>meter |
| Strømforsyning  | 50 Hz / 60 Hz nettstrøm<br>og harmoniske | 3 mA                      |
| Radio           | 15 kHz til 60 kHz                        | 25 μΑ                     |
| Auto            | Strøm, Radio, 33 kHz                     | Avhengig av modus         |

| Modus  | Frekvens                                                                                                    | Sensitivitet @ 1<br>meter                      |
|--------|----------------------------------------------------------------------------------------------------|------------------------------------------------|
| Sender | 131,072 (131) kHz<br>32,768 (33) kHz<br>8,192 (8) kHz<br>512 Hz (DD230 series-<br>modeller)<br>640 Hz (DD230 series-<br>modeller) | 5 uA<br>5 uA inn<br>100 uA<br>500 uA<br>500 uA |

#### Dybdeestimering

| , ,                                                 |                       |                      |
|-----------------------------------------------------|-----------------------|----------------------|
| Ledningssøker                                       | DD220 series          | DD230 series         |
| Dybdeområde                                         | Ledning 0,1 m til 5 m | Ledning 0,1 m til 7m |
|                                                     | Sonde 0,1 m til 7 m   | Sonde 0,1 m til 10 m |
| <b>Dybdenøyaktighet</b><br>Signal uten forvrengning | 5 %                   | 5 %                  |

#### Generelle tekniske data

| Moduc                                 | Output                                                                                                    |  |
|---------------------------------------|----------------------------------------------------------------------------------------------------|--|
| Modus                                 | Output                                                                                                    |  |
| Skjermpanel                           | Farge-LCD                                                                                                    |  |
| Tastatur                              | 3 membrantrykknapper                                                                                                    |  |
| Lyd                                   | 85 dBA @ 30 cm<br>Strøm, Radio, Auto Forskjellig<br>tone for hver modus<br>Sendermoduser<br>Samme tone                           |  |
| Batteritype                           | 7,4 V Li-ion-pakke                                                                                                    |  |
| Typisk driftstid                      | 15 timer kontinuerlig bruk ved 20 °C/68 °F                                                                                       |  |
| Dimensjoner                           | oner 93 x 290 x 765 mm/3,66 x 11,42 x 30,12"                                                                                     |  |
| Vekt (inkl. batterier)                | 2,7 kg med Li-ion                                                                                                    |  |
| Temperatur                            | Drift -20 °C til +50 °C, -4 °F til +122 °F<br>Lagring -40 °C til +70 °C, -40 °F til +158 °F                                      |  |
| Beskyttelse mot vann,<br>støv og sand | Oppfyller IP66                                                                                                    |  |
| Luftfuktighet                         | 95 % relativ fuktighet, ikke-kondenserende<br>Effektene av kondens må motvirkes effektivt<br>ved periodisk tørking av produktet. |  |

#### Dimensjoner

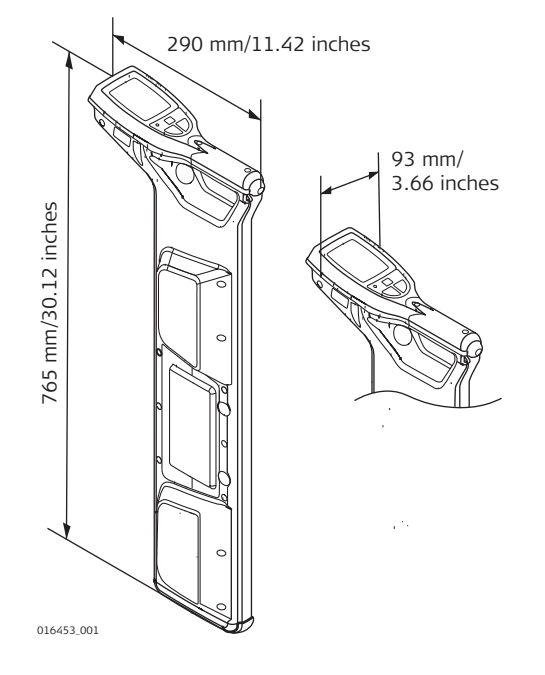

## Smarte ledningssø-kere

| Smarte ledningssø- | Komponent                                                                                                    | Verdi                                                                                                    |                                                                          |
|--------------------|----------------------------------------------------------------------------------------------------|----------------------------------------------------------------------------------------------------|--------------------------------------------------------------------------|
| kere               | Bluetooth                                                                                                    | Klasse 2 BLE dual m<br>• Bluetooth Class<br>• Bluetooth 4.0 (                                                                                                    | ode-modul<br>ic 2.1<br>LE)                                               |
|                    | Minne                                                                                                    | 8 GB internminne                                                                                                    |                                                                          |
|                    | GPS                                                                                                    | <ul> <li>Brikkesett (1): u-blox®GPS</li> <li>Mottakertype: GPS L1C/A, SBAS L1C/A, QZSS L1C/A, GLONASS L1OF, BeiDou B1</li> <li>Nøyaktighet (2): Horisontal posisjon 2,5 m autonomt, 2,0 m SBAS, CEP</li> <li>Starttid: Kald typisk 45 s, støttet typisk 7 s, varm typisk 1 s</li> </ul> |                                                                          |
|                    | <ul> <li>(1) All data/informasjon<br/>ikke noe ansvar for denn</li> <li>(2) Nøyaktighet kan vari<br/>hold, multipath, hindring</li> </ul> | iht. produsenten u-blox®G<br>ne informasjonen.<br>ere pga. flere faktorer, inklu<br>ger, signalgeometri og antal                                                                                                    | PS; Leica Geosystems tar<br>Idert atmosfæriske for-<br>I leste signaler. |
| Lader              | Beskrivelse                                                                                                    | A100 Litium-ion-lader                                                                                                    | A140 Litium-ion-lader                                                    |
|                    | Туре                                                                                                    | Li-Ion-batterilader                                                                                                    | Li-Ion-batterilader                                                      |
|                    | Inngangsspenning                                                                                                    | 100 V AC-240 V AC,<br>50 Hz-60 Hz                                                                                                    | 12 V DC                                                                  |
|                    | Utgangsspenning                                                                                                    | 12 V DC                                                                                                    | 12 V DC                                                                  |
|                    | Utgangsstrøm                                                                                                    | 3,0 A                                                                                                    | 5,0 A                                                                    |
|                    | Polaritet                                                                                                    | Aksel: negativ, Spiss:<br>positiv                                                                                                    | Aksel: negativ, Spiss:<br>positiv                                        |
| Batteripakke       | Beskrivelse                                                                                                    | Litium-Ion-batteri                                                                                                    | pakke i D-serien                                                         |
|                    | Туре                                                                                                    | Li-ion-batteripakke                                                                                                    | •                                                                        |
|                    |                                                                                                    |                                                                                                    |                                                                          |

| Beskrivelse      | Litium-Ion-batteripakke i D-serien |
|------------------|------------------------------------|
| Inngangsspenning | 12 V DC                            |
| Inngangsstrøm    | 2,5 A                              |
| Ladetid          | 5 timer (maksimum) ved 20 °C       |

#### 12.4

| L | ed | le | r |
|---|----|----|---|

| Tekniske data for leder |  |
|-------------------------|--|
|-------------------------|--|

| Beskrivelse       | Verdi                                                                |
|-------------------|----------------------------------------------------------------------|
| Typisk rekkevidde | Begge moduser, ledning og sonde: Typisk<br>3,0 m/10 ft               |
| Sporingsavstand   | 50 m/165 fot; 80 m/263 ft (maksimum).<br>Avhengig av spolens lengde. |
| Driftsfrekvenser  | Avhengig av sender                                                   |
| Dimensjoner       | 440 x 210 x 490 mm/17,3 x 8,3 x 19,3"                                |
| Vekt              | 50 m: 4 kg/8,8 lbs<br>80 m: 4,7 kg/10,4 lbs                          |

#### Dimensjoner

12.5

Tilkoblingsplugg til elektrisk nett

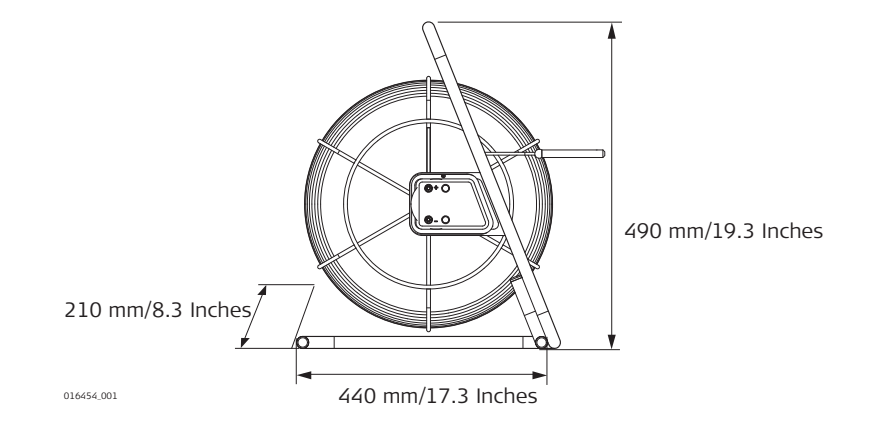

#### Tekniske data for tilkoblingsplugg til elektrisk nett

| Modus                                 | Output                                                                                                    |
|---------------------------------------|----------------------------------------------------------------------------------------------------|
| Driftsfrekvenser                      | 32,768 (33) kHz                                                                                                    |
| Temperatur                            | Drift -20 °C til +50 °C, -4 °F til +122 °F<br>Lagring -40 °C til +70 °C, -40 °F til +158 °F                                      |
| Beskyttelse mot vann,<br>støv og sand | IP54 (IEC 60529) støvbeskyttet                                                                                                   |
| Luftfuktighet                         | 95 % relativ fuktighet, ikke-kondenserende<br>Effektene av kondens må motvirkes effektivt<br>ved periodisk tørking av produktet. |
| Dimensjoner                           | 100 x 80 mm/3,9 x 3,1"                                                                                                    |
| Vekt                                  | 0,15 kg / 0,3 lbs                                                                                                    |
|                                       |                                                                                                    |

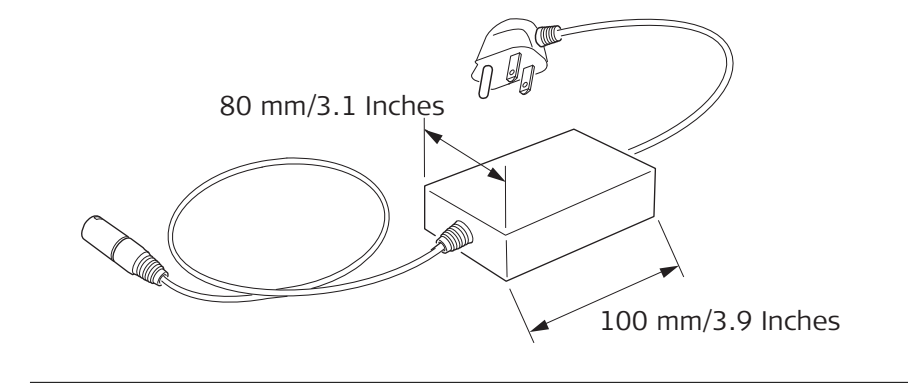

# Bilag A Tidssoneavvik

#### 864614-1.0.0no

Oversettelse av originalteksten (864606-1.0.0en) Utgitt i Sveits © 2018 Leica Geosystems AG, Heerbrugg, Sveits

#### Leica Geosystems AG

Heinrich-Wild-Strasse CH-9435 Heerbrugg Switzerland Telefon +41 71 727 31 31

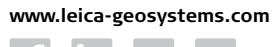

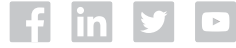

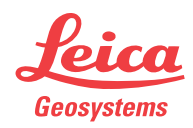